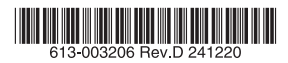

## IEEE 802.11a/b/g/n/ac/ax対応Wi-Fiルーター

AT-TQR シリーズ

# 取扱説明書

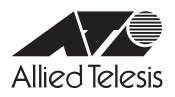

# AT-TQR シリーズ

# 取扱説明書

#### 本製品のご使用にあたって

本製品は、医療・原子力・航空・海運・軍事・宇宙産業など人命に関わる場合や高度 な安全性・信頼性を必要とするシステムや機器としての使用またはこれらに組み込 んでの使用を意図した設計および製造はされておりません。

したがって、これらのシステムや機器としての使用またはこれらに組み込んで本製 品が使用されることによって、お客様もしくは第三者に損害が生じても、かかる損 害が直接的または間接的または付随的なものであるかどうかにかかわりなく、弊社 は一切の責任を負いません。

お客様の責任において、このようなシステムや機器としての使用またはこれらに組 み込んで使用する場合には、使用環境・条件等に充分配慮し、システムの冗長化な どによる故障対策や、誤動作防止対策・火炎延焼対策などの安全性・信頼性の向上対 策を施すなど万全を期されるようご注意願います。

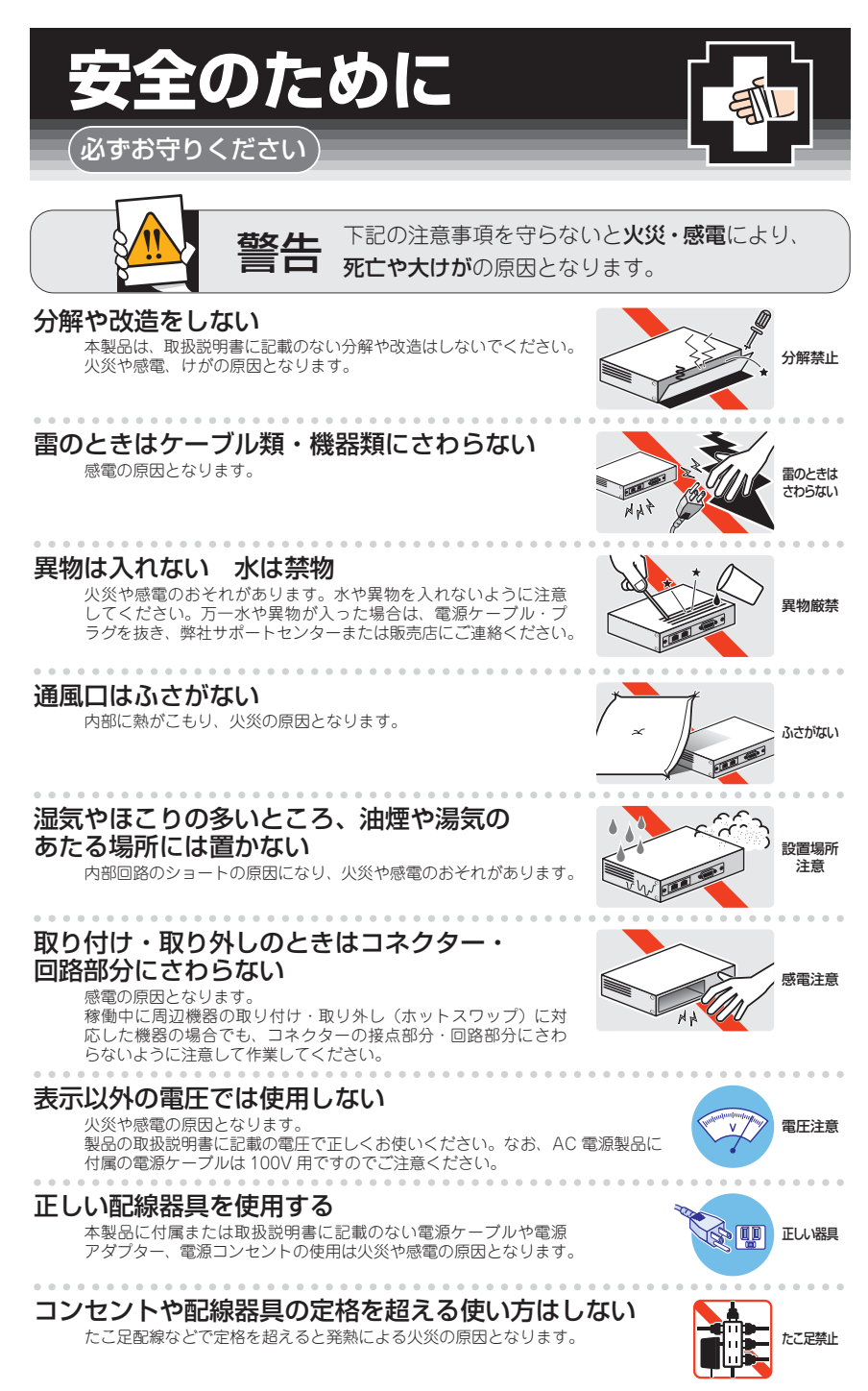

#### 設置・移動のときは電源ケーブル・プラグを抜く

感電の原因となります。

#### ケーブル類を傷つけない

特に電源ケーブルは火災や感電の原因となります。 ケーブル類やプラグの取扱上の注意

・加工しない、傷つけない。

. . . . . . . . . . . . . . . . . .

- ・重いものを載せない。
- ・熱器具に近づけない、加熱しない。
- ・ケーブル類をコンセントなどから抜くときは、必ずプラグを持って抜く。

#### 光源をのぞきこまない

. . . . . . . . .

目に傷害を被る場合があります。

光ファイバーインターフェースを持つ製品をお使いの場合は、光ファイバーケー プルのコネクター、ケーブルの断面、製品本体のコネクターなどをのぞきこま ないでください。

#### 適切な部品で正しく設置する

取扱説明書に従い、適切な設置部品を用いて正しく設置してください。指定以 外の設置部品の使用や不適切な設置は、火災や感電の原因となります。

# ご使用にあたってのお願い

#### 次のような場所での使用や保管はしないでください

- ・直射日光のあたる場所
- ・暖房器具の近くなどの高温になる場所
- ・急激な温度変化のある場所(結露するような場所)
- ・湿気の多い場所や、水などの液体がかかる場所(仕様に定められた環境条件下でご使用ください)
- ・振動の激しい場所
- ・ほこりの多い場所や、ジュータンを敷いた場所(静電気障害の原因になります)
- ・腐食性ガスの発生する場所

#### 静雷気注意

本製品は、静電気に敏感な部品を使用しています。部品が静電破壊されるおそれがありますので、 コネクターの接点部分、ポート、部品などに素手で触れないでください。

#### 取り扱いはていねいに

落としたり、ぶつけたり、強いショックを与えたりしないでください。

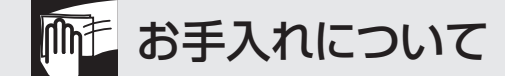

#### 清掃するときは電源を切った状態で

誤動作の原因になります。

#### 機器は、乾いた柔らかい布で拭く

汚れがひどい場合は、柔らかい布に薄めた台所用洗剤(中性)をしみこませ、固く絞ったもので拭き、 乾いた柔らかい布で仕上げてください。

#### お手入れには次のものは使わないでください

石油・シンナー・ベンジン・ワックス・熱湯・粉せっけん・みがき粉 (化学ぞうきんをご使用のときは、その注意書きに従ってください)

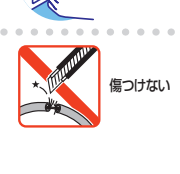

ーブルを

抜く

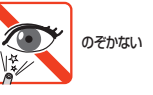

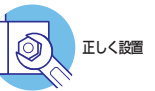

# はじめに

このたびは、AT-TQRシリーズをお買い上げいただき、誠にありがとうございます。

AT-TQRシリーズは、弊社無線LANアクセスポイント「AT-TQシリーズ」がサポートする機能群と、セキュアVPNアクセス・ルーター「AT-ARシリーズ」がサポートする機能 群の両方を統合したAlliedWare Plusを採用し、AT-TQシリーズやAT-ARシリーズの もつ両方のメリットを提供することができるWi-Fiルーターです。

#### 電波に関する注意

本製品を使用する場合は、下記の点にご注意ください。 また設置の前に、4ページの「安全のために」を必ずお読みください。

- 心臓ペースメーカーに電磁妨害を及ぼす可能性があります。本製品を使用する前に、電磁妨害 が発生しないことを充分に確認したうえで、ご使用ください。
- ・ 医療機器に電磁妨害を及ぼす可能性があります。本製品を使用する前に、電磁妨害が発生しないことを充分に確認したうえで、ご使用ください。
- ・電子レンジの近くで、本製品をご使用にならないでください。電子レンジによって、本製品の 無線通信への電磁妨害が発生します。

この機器の使用周波数帯では、電子レンジ等の産業・科学・医療機器のほか工場の製造ラ インで使用されている移動体識別用の構内無線局(免許を要する無線局)及び特定小電力 無線局(免許を要しない無線局)が運用されています。

- ・この機器を使用する前に、近くで移動体識別用の構内無線局及び特定小電力無線局が運用され ていないことを確認してください。
- 万が一、この機器から移動体識別用の構内無線局に対して電波干渉の事例が発生した場合には、速やかに電波の発射を停止したうえ、弊社サポートセンターにご連絡いただき、混信回避のための処置等についてご相談ください。
- その他、この機器から移動体識別用の特定小電力無線局に対して電波干渉の事例が発生した場合など何かお困りのことが起きたときは、弊社サポートセンターにお問い合わせください。

#### 無線 LAN 製品ご使用時におけるセキュリティーに関するご注意

無線LANでは、LANケーブルを使用する代わりに、電波を利用してコンピューターなど と無線LANアクセスポイント間で情報のやり取りを行うため、電波の届く範囲であれば 自由にLAN接続が可能であるという利点があります。

その反面、電波はある範囲内であれば障害物(壁等)を越えてすべての場所に届くため、 セキュリティーに関する設定を行っていない場合、以下のような問題が発生する可能性が あります。

#### 通信内容を盗み見られる

悪意ある第三者が、電波を故意に傍受し、IDやパスワード又はクレジットカード番 号等の個人情報 メールの内容 等の通信内容を盗み見られる可能性があります。

#### 不正に侵入される

悪意ある第三者が、無断で個人や会社内のネットワークへアクセスし、個人情報や 機密情報を取り出す(情報漏洩)、特定の人物になりすまして通信し、不正な情報を 流す(なりすまし)、傍受した通信内容を書き換えて発信する(改ざん)、コンピュー ターウィルスなどを流しデータやシステムを破壊する(破壊)などの行為をされてし まう可能性があります。

本来、無線LANカードや無線LANアクセスポイントは、これらの問題に対応するための セキュリティーの仕組みを持っていますので、無線LAN製品のセキュリティーに関する 設定を行って製品を使用することで、その問題が発生する可能性は少なくなります。

セキュリティーの設定を行わずに使用した場合の問題を充分理解したうえで、お客様自身 の判断と責任においてセキュリティーに関する設定を行い、製品を使用することをお勧め します。

#### 最新のファームウェアについて

弊社は、改良(機能拡張、不具合修正など)のために、予告なく本製品のファームウェア のバージョンアップやパッチレベルアップを行うことがあります。また、ご購入時に機器 にインストールされているファームウェアは最新でない場合があります。

お使いの前には、ファームウェアのバージョンをご確認いただき、最新のものに切り替え てご利用くださいますようお願いいたします。

最新のファームウェアは、弊社ホームページからご入手いただけます。 なお、最新のファームウェアをご利用の際は、必ず弊社ホームページに掲載のリリースノ ートの内容をご確認ください。

http://www.allied-telesis.co.jp/

#### マニュアルの構成

本製品のマニュアルは、次の3部で構成されています。 各マニュアルは弊社ホームページに掲載しておりますので、よくお読みのうえ、本製品 を正しくご使用ください。

http://www.allied-telesis.co.jp/

 取扱説明書(本書) 本製品のご使用にあたり、最初に必要な準備や設置のしかたについて説明していま す。設置や接続を行う際の注意事項も記載されていますので、ご使用前に必ずお読 みください。

#### ○ コマンドリファレンス

本製品で使用できるすべての機能とコマンドについて詳しく説明しています。各機能の使用方法やコマンドの解説に加え、具体的な設定例も数多く掲載しています。

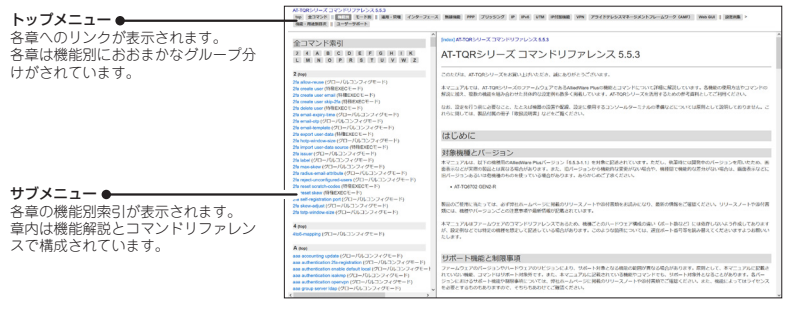

コマンドリファレンス画面

○ リリースノート

ファームウェアリリースで追加された機能、変更点、注意点や、取扱説明書とコマ ンドリファレンスの内容を補足する最新の情報が記載されています。

## 表記について

#### アイコン

このマニュアルで使用しているアイコンには、次のような意味があります。

| アイコン           | 意味  | 説明                               |
|----------------|-----|----------------------------------|
| E Vr           | ヒント | 知っていると便利な情報、操作の手助けになる情報を示しています。  |
| <b>!</b><br>注意 | 注意  | 物的損害や使用者が傷害を負うことが想定される内容を示しています。 |
| 警告             | 警告  | 使用者が死亡または重傷を負うことが想定される内容を示しています。 |
| 参照             | 参照  | 関連する情報が書かれているところを示しています。         |

書体

| 書体              | 意味                            |
|-----------------|-------------------------------|
| Screen displays | 画面に表示される文字は、タイプライター体で表します。    |
| User Entry      | ユーザーが入力する文字は、太字タイプライター体で表します。 |
| Esc             | 四角枠で囲まれた文字はキーを表します。           |

#### 製品名の表記

本書は、以下の製品を対象に記述されています。

- O AT-TQ6702 GEN2-R
- AT-TQ7403-R

「本製品」と表記している場合は、特に記載がないかぎり、AT-TQ6702 GEN2-Rと AT-TQ7403-Rを意味します。製品の図や画面表示例は、特に記載がないかぎり、 AT-TQ6702 GEN2-Rを使用しています。

#### 画面表示

本書で使用されている画面表示例は、開発中のバージョンを用いているため、実際の製品 とは異なる場合があります。また、旧バージョンから機能的な変更がない場合は、画面表 示などに旧バージョンのものを使用する場合があります。あらかじめご了承ください。

# 目次

|   | 安全のために4                         |  |
|---|---------------------------------|--|
|   | はじめに                            |  |
|   |                                 |  |
|   | 無線LAN製品ご使用時におけるセキュリティーに関するご注意 / |  |
|   | 最新のノアームワェアについて                  |  |
|   | マニュアルの構成                        |  |
|   | 表記について9                         |  |
|   | 目次10                            |  |
| 1 | お使いになる前に 13                     |  |
|   | 1.1 梱包内容14                      |  |
|   | 1.2 概 要                         |  |
|   | 特長                              |  |
|   | オプション (別売)                      |  |
|   | 1.3 相互接続について18                  |  |
|   | 1.4 各部の名称と働き                    |  |
|   | 前面 (LED)                        |  |
|   | 上面                              |  |
|   | 側面                              |  |
|   | 背面・底面                           |  |
|   | ブラケット                           |  |
|   | 無線設備の種別                         |  |
| 2 | 設置と接続 27                        |  |
|   | 2.1 設置方法を確認する                   |  |
|   | 設置するときの注意28                     |  |
|   | 2.2 設 置                         |  |
|   | AT-TQ7403-Rアンテナの取り付け            |  |
|   | 平らなところへの水平方向の設置                 |  |
|   | 壁面・天井への設置                       |  |
|   | 壁設置用磁石による設置                     |  |
|   | ブラケットコンバーターによる設置                |  |
|   | 2.3 盗難の防止                       |  |
|   | 2.4 AT-TQ7403-Rオプションアンテナの設置     |  |

| 2.5 電源・ネットワーク機器を接続する | 42 |  |  |  |
|----------------------|----|--|--|--|
| ケーブル                 |    |  |  |  |
| ACアダプターを使用           | 43 |  |  |  |
| PoE 給電対応のネットワーク機器を使用 | 44 |  |  |  |
| 2.6 コンソールを接続する       | 45 |  |  |  |
| コンソール                | 45 |  |  |  |
| ケーブル                 | 45 |  |  |  |
| 接続のしかた               | 46 |  |  |  |
| 2.7 設定の準備            | 47 |  |  |  |
| コンソールターミナルを設定する      | 47 |  |  |  |
| 本製品を起動する             | 48 |  |  |  |
| 2.8 操作の流れ            |    |  |  |  |

## 3 付録

53

| 3.1困っ   | たときに                   | .54  |
|---------|------------------------|------|
|         | 自己診断テストの結果を確認する        | 54   |
|         | LED表示を確認する             | . 55 |
|         | ログを確認する                | . 55 |
|         | 電源の異常検知について            | . 57 |
|         | トラブル例                  | . 57 |
| 3.2 ご購  | 入時設定への初期化              | .61  |
|         | リセットボタンによる初期化          | .61  |
|         | コマンドによる初期化             | .61  |
| 3.3 仕 様 |                        | .62  |
|         | コネクター・ケーブル仕様           | . 62 |
|         | AT-TQ6702 GEN2-R仕様     | . 64 |
|         | AT-TQ7403-R仕様          | . 70 |
|         | AT-TQ7403-Rオプションアンテナ仕様 | . 74 |
| 3.4 保証。 | とユーザーサポート              | .78  |
|         | 保証と修理                  |      |
|         | ユーザーサポート               |      |
|         | サポートに必要な情報             | . 78 |

# 1

# お使いになる前に

この章では、本製品の梱包内容、特長、各部の名称と働きについて説明します。

# 1.1 梱包内容

最初に梱包箱の中身を確認してください。

本製品を移送する場合は、ご購入時と同じ梱包箱で再梱包されることが望まれます。再梱 包のために、本製品がおさめられていた梱包箱、緩衝材などは捨てずに保管してください。

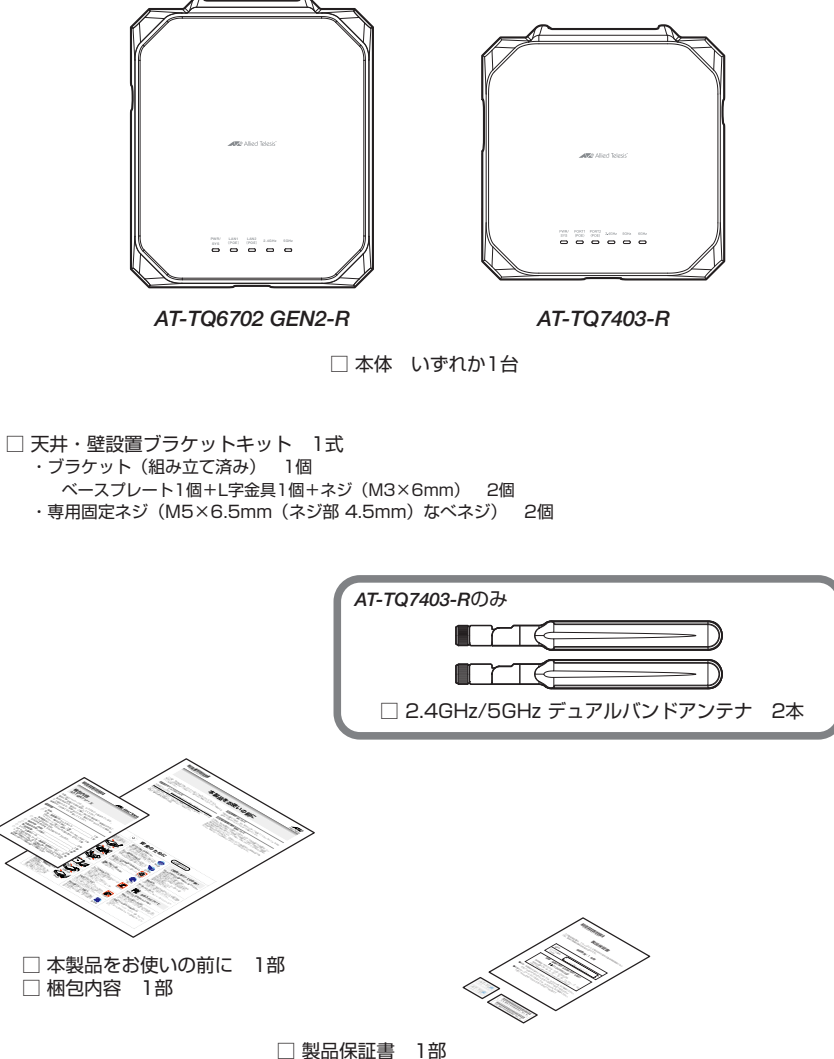

□ 表面体配置 「PP □ シリアル番号シール 2枚 □ AT-TQR seriesシール(製品名判別用シール)\* 2枚

※ AT-TQR シリーズは、AT-TQ 製品と同一のハードウェアとなるため、 外見上の区別がつきません。必要に応じてAT-TQR series シールを 筐体のプラスチック部分に貼ってご使用ください。

# 1.2 概要

本製品のハードウェア的な特長とオプション (別売) 製品を紹介します。オプション製品 のリリース時期については最新のリリースノートやデータシートをご覧ください。

### 特長

#### 無線(AT-TQ6702 GEN2-R)

- IEEE 802.11axに準拠、無線上で通信速度4803Mbps(理論値)が可能
- IEEE 802.11acに準拠、無線上で通信速度3466Mbps(理論値)が可能
- IEEE 802.11nに準拠、無線上で通信速度800Mbps(理論値)が可能
- IEEE 802.11a・IEEE 802.11gに準拠、無線上で通信速度54Mbps(理論値)が可能
- IEEE 802.11bに準拠、無線上で通信速度11Mbps(理論値)の通信が可能
- 8×8ストリーム MIMO に対応
- 2.4GHz/5GHzアンテナ4本、5GHzアンテナ4本を内蔵
- 5GHz帯(IEEE 802.11a/n/ac/ax)のW56(チャンネル数12)に対応
- 2.4GHz帯、5GHz帯(W52/W53/W56)の同時使用が可能
- IEEE 802.3at 準拠のPoE (Power over Ethernet) 受電機能に対応
- 100/1000/2.5G/5GBASE-TのPoE+ポートを装備
- エコLED機能(コマンドラインインターフェース(CLI)、またはWeb GUIより、本 製品前面のLEDの消灯・点灯設定が可能)

#### 無線(AT-TQ7403-R)

- IEEE 802.11axに準拠、無線上で通信速度2401.9Mbps(理論値)が可能
- IEEE 802.11acに準拠、無線上で通信速度866.7Mbps(理論値)が可能
- IEEE 802.11nに準拠、無線上で通信速度300Mbps(理論値)が可能
- IEEE 802.11a・IEEE 802.11gに準拠、無線上で通信速度54Mbps(理論値)が可能
- IEEE 802.11bに準拠、無線上で通信速度11Mbps(理論値)の通信が可能
- 2×2ストリーム MIMO に対応
- 6GHzアンテナ2本を内蔵、2.4GHz/5GHzアンテナ2本は外付け
- 5GHz帯(IEEE 802.11a/n/ac/ax)のW56(チャンネル数12)に対応

## 1.2 概要

- 2.4GHz帯、5GHz帯(W52/W53/W56)、6GHz帯の同時使用が可能
- IEEE 802.3at 準拠の PoE (Power over Ethernet) 受電機能に対応
- 100/1000/2.5GBASE-TのPoE+ポートを装備
- エコLED機能(コマンドラインインターフェース (CLI)、またはWeb GUIより、本 製品前面のLEDの消灯・点灯設定が可能)

#### ルーター(AT-TQRシリーズ共通)

- VPNプロトコルはIPsec、OpenVPNに対応。暗号アルゴリズムにはAES、 Blowfish (OpenVPNのみ)を搭載
- ステートフル・パケット・インスペクション型ファイアウォール (ゾーンベース・ IPv4/IPv6) に対応
- IPv4 over IPv6のトンネリングをサポート
- モジュラー構造のOSを搭載。障害が与える影響範囲を最小限に抑え、システム全体の高可用性を実現
- 業界標準のコマンド体系に準拠。他社製品からの移行が容易

## オプション(別売)

#### AT-TQRシリーズ共通オプション

- ACアダプター AT-PWRADP-01
- PoE+インジェクター AT-6101GP\*1
   ※1 100/1000BASE-Tのみ対応
- PoE++インジェクター AT-7101GHTm
- 〇 マグネットシート M
- ブラケットコンバーター AT-BRKT-CONV-AP1
- コンソールケーブル<sup>※2</sup> CentreCOM VT-Kit2、AT-VT-Kit3
   ※2 コンソール接続にはCentreCOM VT-Kit2、またはAT-VT-Kit3が必要です。
- セキュリティーライセンス\*3\*4

アプリケーションコントロールライセンスAT-TQR-APP-01 1年AT-TQR-APP-05 5年

 16
 AT-TQR シリーズ 取扱説明書

 1 お使いになる前に

WebカテゴライズライセンスAT-TQR-WEB-011年AT-TQR-WEB-055年

- ※3 対応ファームウェアバージョンなどの詳細については、最新のリリースノートやデータシートで ご確認ください。
- ※4 アニュアルライセンスが設定された機器が故障した場合または何らかの理由で交換する際に、機 器本体の保証期間内または有償保守サポートサービス契約期間内でかつライセンスの利用期限内 であることを条件に、ライセンス再発行を弊社にて行います。このとき、必要な情報を確認させ ていただくと共に、ライセンスの設定作業はお客様作業とします。 ライセンスの利用期限が機器本体の製品保証期間を超える場合は、有償サポートサービスへの加 入をお勧めします。

#### AT-TQ7403-Rオプション

- 2.4GHz/5GHz帯パッチアンテナ AT-TQ0301
- アンテナ延長ケーブル AT-TQ0064

# 1.3 相互接続について

弊社ホームページの「製品/動作検証」にて、相互接続確認を行っている機種のご紹介をしています。

#### 弊社ホームページ http://www.allied-telesis.co.jp/

なお、こちらに記載のない製品に関する相互接続のサポートはしておりませんので、 あらかじめご了承ください。

# 1.4 各部の名称と働き

## 前面 (LED)

#### AT-TQ6702 GEN2-R

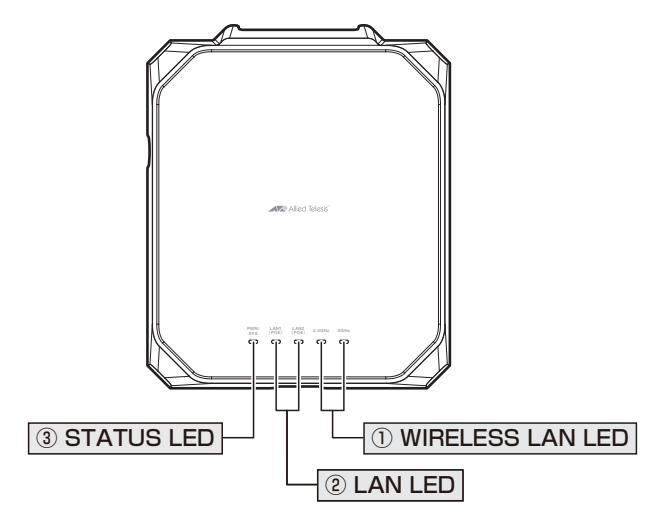

コマンドラインインターフェース (CLI)、または Web GUIより、前面の5つのLEDすべてを消 ドンド 灯することができます。また、LAN LEDのPoE受電時の点灯色を橙から緑に変更することが 可能です。

#### ① WIRELESS LAN LED

無線電波の送受信の状態を表示するLEDです。

| LED    | 色 | 状態 | 表示内容                     |
|--------|---|----|--------------------------|
| 2 4047 | 緑 | 点灯 | 2.4GHz帯の無線インターフェースが有効です。 |
| 2.4012 |   | 消灯 | 2.4GHz帯の無線インターフェースが無効です。 |
| FOUR   | 緑 | 点灯 | 5GHz帯の無線インターフェースが有効です。   |
| SGHZ   |   | 消灯 | 5GHz帯の無線インターフェースが無効です。   |

#### 2 LAN LED

有線LANの通信状況を表示するLEDです。

| LED       | 色    | 状態 | 表示内容           |
|-----------|------|----|----------------|
|           |      | 点灯 | リンクが確立しています。   |
|           | 緑    | 点滅 | パケットを送受信しています。 |
| LAN1(POE) |      | 消灯 | リンクが確立していません。  |
|           | 橙    | 点灯 | PoEで受電しています。   |
|           |      | 消灯 | PoEで受電していません。  |
|           | 緑    | 点灯 | リンクが確立しています。   |
|           |      | 点滅 | パケットを送受信しています。 |
| LAN2(POE) |      | 消灯 | リンクが確立していません。  |
|           | +224 | 点灯 | PoEで受電しています。   |
|           | 位    | 消灯 | PoEで受電していません。  |

# 1.4 各部の名称と働き

#### **③ STATUS LED**

電源の供給状態や起動状況を表示するLEDです。

| LED     | 色 | 状態 | 表示内容                |
|---------|---|----|---------------------|
|         | 緑 | 点灯 | 電源が供給されています。        |
| PWR/SYS |   | 消灯 | 電源が供給されていません。       |
|         | 赤 | 点灯 | 起動中の状態です。起動後に消灯します。 |

#### AT-TQ7403-R

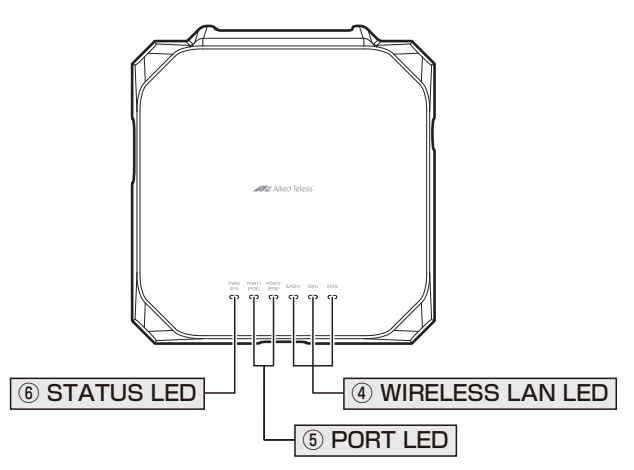

コマンドラインインターフェース (CLI)、または Web GUIより、前面の6つのLEDすべてを消 上小 灯することができます。

#### **④ WIRELESS LAN LED**

無線電波の送受信の状態を表示するLEDです。

| LED    | 色 | 状態 | 表示内容                     |
|--------|---|----|--------------------------|
| 2 4047 | 緑 | 点灯 | 2.4GHz帯の無線インターフェースが有効です。 |
| 2.4012 |   | 消灯 | 2.4GHz帯の無線インターフェースが無効です。 |
|        | 緑 | 点灯 | 5GHz帯の無線インターフェースが有効です。   |
| 30HZ   |   | 消灯 | 5GHz帯の無線インターフェースが無効です。   |
| COLI-  | 緑 | 点灯 | 6GHz帯の無線インターフェースが有効です。   |
| 0012   |   | 消灯 | 6GHz帯の無線インターフェースが無効です。   |

#### **⑤ PORT LED**

有線LANの通信状況を表示するLEDです。

| LED | 色                 | 状態 | 表示内容           |
|-----|-------------------|----|----------------|
|     |                   | 点灯 | PoEで受電しています。   |
|     | <u>*</u> =        |    | リンクが確立しています。   |
|     | / <sub>75</sub> K | 点滅 | パケットを送受信しています。 |
|     |                   | 消灯 | リンクが確立していません。  |

AT-TQR シリーズ 取扱説明書 1 お使いになる前に

| LED        | 色           | 状態 | 表示内容           |
|------------|-------------|----|----------------|
|            |             | 占近 | PoEで受電しています。   |
|            | <u>4</u> ,3 | 黒灯 | リンクが確立しています。   |
| FUNIZ(FUE) | 示水          | 点滅 | パケットを送受信しています。 |
|            |             | 消灯 | リンクが確立していません。  |

#### **⑥ STATUS LED**

本製品の動作状態を表示するLEDです。

| LED     | 色        | 状態 | 表示内容                |
|---------|----------|----|---------------------|
|         | <u> </u> | 点灯 | 電源が供給されています。        |
| PWR/SYS | 常沢       | 消灯 | 電源が供給されていません。       |
|         | 赤        | 点灯 | 起動中の状態です。起動後に消灯します。 |

## 上面

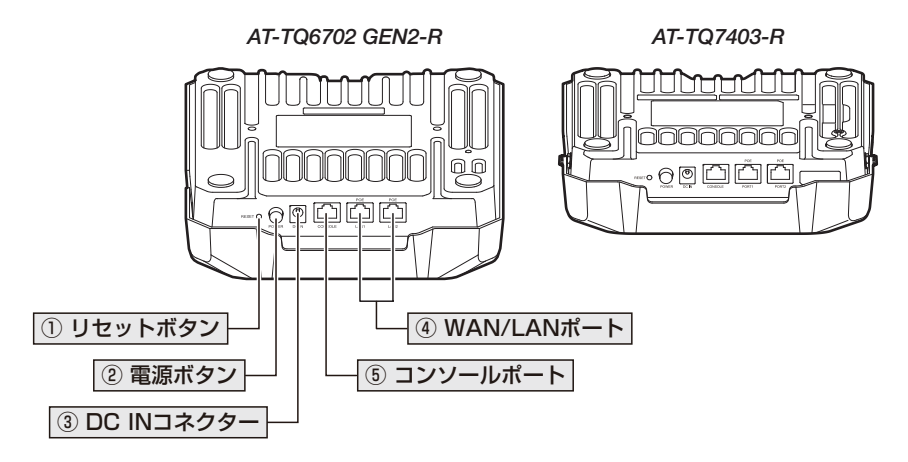

#### リセットボタン

本製品を再起動(1秒間押下)、または、本製品をご購入時設定に初期化(5秒以上押下)するボタンです。先の細い棒などで押してください。

◎ 61ページ「ご購入時設定への初期化」

・ 鋭利なもの(縫い針など)や通電性のあるもので、リセットボタンを押さないでください。 注意

#### ② 電源ボタン

オプション(別売)のACアダプターを使用する際に使用するボタンです。 電源ボタンを押し、押し込まれた状態になると電源ONになります。

を照 42ページ「電源・ネットワーク機器を接続する」

# 1.4 各部の名称と働き

#### ③ DC IN コネクター

PoEで電源を使用しない場合にACアダプター(別売)のDCプラグを接続するコネクターです。

2照 42ページ「電源・ネットワーク機器を接続する」

#### (4) WAN/LAN $\pi$ – h

WAN/LANの共通ポート(PoE受電対応)です。

設定によりWAN用/LAN用のどちらでも使用できます。工場出荷時設定は以下のとおり です。

| 製品名              | ポートタイプ                                        | ポート名      | WAN用/LAN用工場出荷時設定 |
|------------------|-----------------------------------------------|-----------|------------------|
| AT-TQ6702 GEN2-R | 100/1000/2.5G/5GBASE-T<br>(RJ-45コネクター、PoE-IN) | LAN1 POE  | LAN用             |
|                  |                                               | LAN2 POE  | WAN用             |
| AT-TQ7403-R      | 100/1000/2.5GBASE-T<br>(RJ-45コネクター、PoE-IN)    | PORT1 POE | LAN用             |
|                  |                                               | PORT2 POE | WAN用             |

接続にはUTPケーブルを使用します。MDI/MDI-X自動認識機能とオートネゴシエーション機能をサポートしているため、ケーブルの種類(ストレート/クロス)や接続先ポートの種類(MDI/MDI-X)にかかわりなく、最適な通信速度と通信モード(Full Duplex/Half Duplex)を自動設定します。

※ 本書では、100BASE-TX/1000BASE-T/2.5GBASE-Tを100/1000/2.5GBASE-T、100BASE-TX/1000BASE-T/2.5GBASE-T/5GBASE-Tを100/1000/2.5G/5GBASE-Tと表記します。

を照 42ページ「電源・ネットワーク機器を接続する」

⑤ コンソールポート

コンソールを接続するコネクター (RJ-45)です。 ケーブルはオプション (別売)のコンソールケーブル [CentreCOM VT-Kit2]、または 「AT-VT-Kit3」を使用してください。

赵照 45ページ「コンソールを接続する」

## 側面

#### AT-TQ6702 GEN2-R

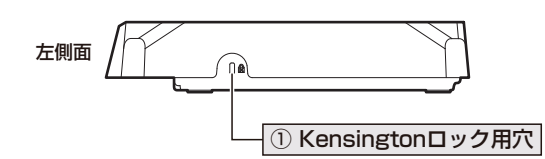

```
AT-TQ7403-R
```

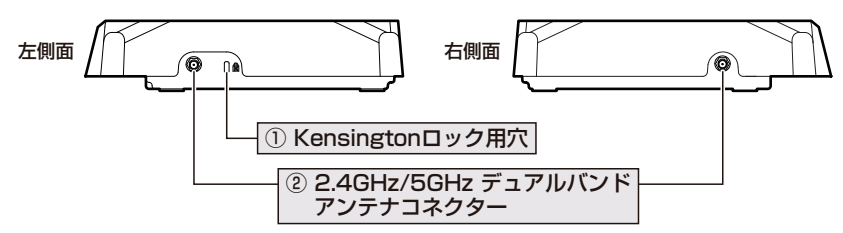

#### ① Kensington ロック用穴

Kensingtonロック(セキュリティーケーブル)を取り付ける穴です。

◎ 35ページ「盗難の防止」

#### ② 2.4GHz/5GHz デュアルバンドアンテナコネクター

2.4GHz/5GHzのデュアルバンドに対応するアンテナを取り付けるコネクターです。

⑧ 36ページ「AT-TQ7403-Rオプションアンテナの設置」

## 背面・底面

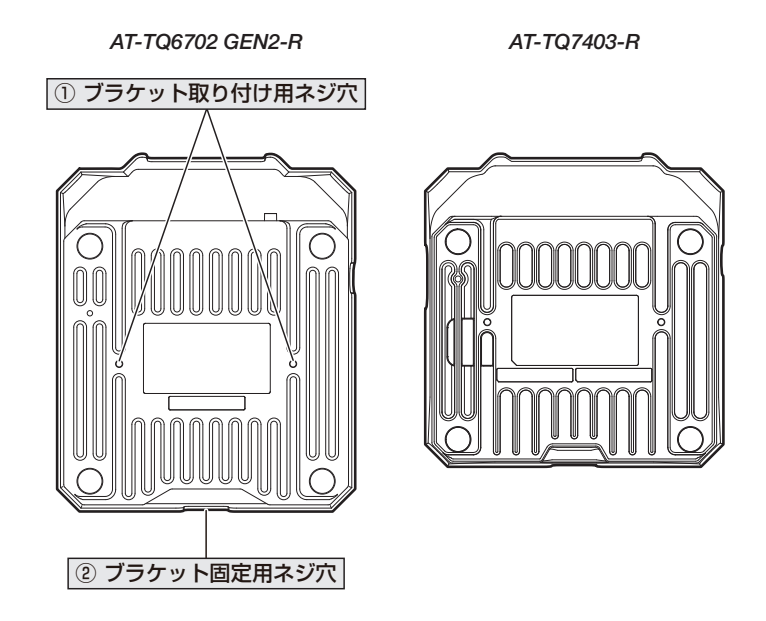

#### 背面

#### ① ブラケット取り付け用ネジ穴

本体をブラケットに取り付けるためのネジ穴です。 取り付けの際は、必ず同梱のネジをお使いください。

◎週 30ページ「壁面・天井への設置」

#### 底面

② ブラケット固定用ネジ穴
 本体をプラケットに固定するためのネジ穴です。
 ③ 30ページ「壁面・天井への設置」

## ブラケット

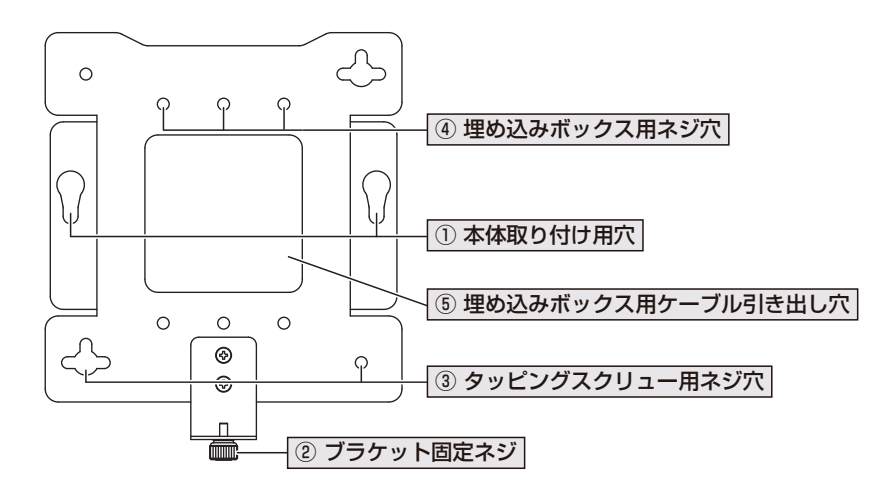

#### ①本体取り付け用穴

本体をブラケットに取り付けるための穴です。

#### ② ブラケット固定ネジ

本体をブラケットに固定するためのネジです。

#### ③ タッピングスクリュー用ネジ穴

壁面・天井へ設置する際に使用するネジ穴です。

#### ④ 埋め込みボックス用ネジ穴

埋め込みボックスを使用して設置する際に使用するネジ穴です。

#### ⑤ 埋め込みボックス用ケーブル引き出し穴

埋め込みボックスを使用して設置する際にケーブルを引き出すために使用する穴です。

## 無線設備の種別

本製品に内蔵されている無線設備には、 示は、次の内容を意味します。

2.4 DS/OF 4 記号が表示されています。この表

| 使用周波数帯域  | 2.4GHz帯          |
|----------|------------------|
| 変調方式     | DSSS 方式          |
|          | OFDM 方式          |
| 想定干渉距離*  | 40m 以下           |
| 周波数変更の可否 | 全帯域を使用し、かつ「構内局」  |
|          | あるいは「特小局」帯域を回避可能 |

※ 想定干渉距離とは、「構内局」または「特小局」との電波干渉が想定される距離です。これは、本製品の通信 可能距離とは異なります。

# 2

# 設置と接続

この章では、本製品の設置方法と機器の接続について説明しています。

# 2.1 設置方法を確認する

本製品は次の方法による設置ができます。

- 平らなところへの水平方向の設置
- 壁設置ブラケットによる壁面・天井への設置

また、オプション(別売)を使用することにより、次の方法による設置ができます。

○ 壁設置用磁石「マグネットシート M」によるスチール面への設置

○ ブラケットコンバーターによる他社製ブラケットへの設置

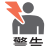

弊社指定品以外の設置金具を使用した設置を行わないでください。また、本書に記載されて
 いない方法による設置を行わないでください。不適切な方法による設置は、火災や故障の原因となります。

 水平方向以外に設置した場合、「取り付け可能な方向」であっても、水平方向に設置した場合 に比べほこりがたまりやすくなる可能性があります。定期的に製品の状態を確認し、異常が ある場合にはただちに使用をやめ、弊社サポートセンターにご連絡ください。

1 注意

・ 本製品の設置は、壁面か天井をお勧めします。
 前面(LED面)を使用環境に向けて設置してください。

- ・ 製品に関する最新情報は弊社ホームページにて公開しておりますので、設置の際は、付属の マニュアルとあわせてご確認のうえ、適切に設置を行ってください。
- ・PoE給電機器から受電を行う場合、PoE給電機器側の接地状態により受電を開始しなかった り時間がかかることがあります。PoE給電機器側は確実に接地してご使用ください。また、 ブラケットを建物の金属部にネジ留めしている場合も同様の事象が起こることがあります。 この場合は、建物の金属部とブラケットを絶縁して設置してください。

#### 設置するときの注意

本製品の設置や保守をはじめる前に、必ず4ページ「安全のために」をよくお読みくだ さい。設置については、次の点にご注意ください。

- 電源ケーブルや各メディアのケーブルに無理な力が加わるような設置は避けてください。
- テレビ、ラジオ、無線機などのそばに設置しないでください。
- 充分な換気ができるように、本製品の通気口をふさがないように設置してください。
- 傾いた場所や不安定な場所に設置しないでください。
- 底面を上にして設置しないでください。
- 本製品の上に物を置かないでください。
- 直射日光のあたる場所、多湿な場所、ほこりの多い場所に設置しないでください。
- 本製品は屋外ではご使用になれません。
- コネクターの端子にさわらないでください。静電気を帯びた手(体)でコネクターの端子に触れると静電気の放電により故障の原因になります。
- また、無線LANカードを取り付けたコンピューターから見通せる位置に設置してください。

↓
5GHz 帯のW52/W53 は電波法令により屋外での使用が禁止されています。

AT-TQR シリーズ 取扱説明書 2 設置と接続

## AT-TQ7403-R アンテナの取り付け

AT-TQ7403-Rにアンテナを取り付けます。

同梱の2.4GHz/5GHz デュアルバンドアンテナ (2本)を、両側面のアンテナコネクター に取り付けてください。

コネクターが回らなくなるまで、手でしっかり締めます。

<u>
 切りくずや金属片が、アンテナやAT-TQ7403-Rのコネクター内部に入り込</u>んだり、付着して ☆ いないことを確認した上で、アンテナを取り付けてください。これらがあると、故障の原因に なるおそれがあります。

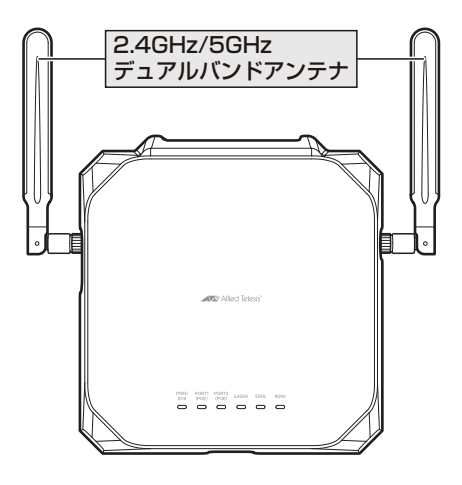

## 平らなところへの水平方向の設置

本製品を机の上などの水平な場所に置いて使用することができます。

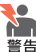

使用状況や設置環境により、背面が熱くなる場合があります。 登告 設置や移動の際はやけどにご注意ください。

1 注音

・本製品の設置は、壁面か天井をお勧めします。

- 前面(LED面)を使用環境に向けて設置してください。
- ・本製品の周囲に物を置かないでください。本製品の放熱が正常にできず故障の原因となりま す。

# 2.2 設置

#### 壁面・天井への設置

同梱の天井・壁設置ブラケットキットを使用して、本製品を壁面や天井に取り付けます。 説明の図にはAT-TQ6702 GEN2-Rを使用しますが、取り付け手順はAT-TQ7403-Rも 同じです。

壁面に設置する場合は、必ず下図の〇の方向に設置してください。

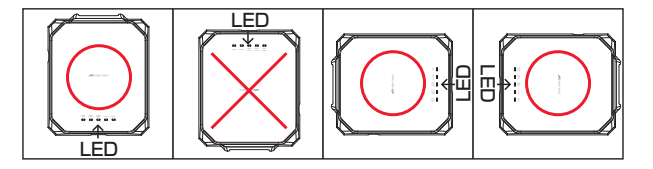

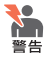

・ 必ず〇の方向に設置してください。それ以外の方向に設置すると、正常な放熱ができなくなり、火災や故障の原因となります。

- ・ 設置面に合わせた適切な設置工事を行ってください。充分な取り付け強度が得られない壁面・ 天井面に設置しないでください。充分な強度が得られない場合、落下などにより重大な事故 が発生するおそれがあります。適切なタッピングスクリューを使用してください。不適切な タッピングスクリューを使用した場合、落下などにより重大な事故が発生するおそれがあり ます。
- ・使用状況や設置環境により、背面が熱くなる場合があります。
   設置や移動の際はやけどにご注意ください。
- 1 次の点を考慮し、設置する場所を決めます。
  - 無線クライアントや無線通信における障害物の位置
  - O UTPケーブル、電源ケーブルの引き回し
  - O LED表示の監視
- 2 ブラケットを設置面に取り付けるための適切な長さと太さを持つタッピングスクリ ユー4本を用意します。プラケットの取り付け穴の寸法は次のとおりです。

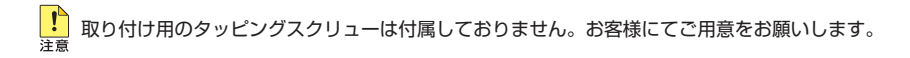

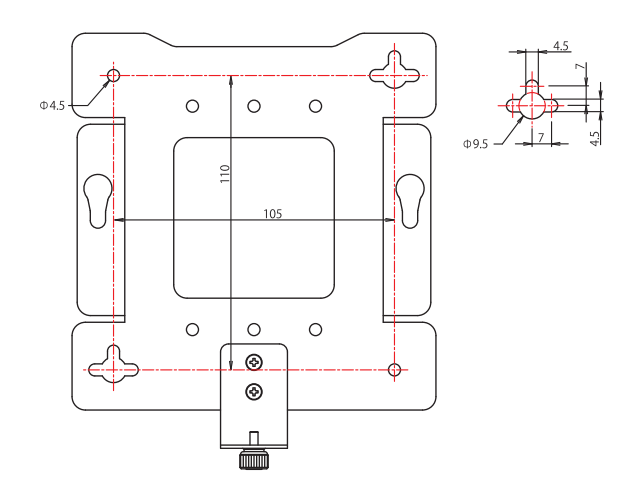

- **3** ブラケットを取り付けるための下穴を設置面に開けます。
- **4** 手順3で開けた下穴にブラケットの穴を合わせ、タッピングスクリューでブラケットを設置面に取り付けます。
- 5 あらかじめ埋め込みボックスが埋設されている場合は、埋め込みボックスのネジを 使用して固定できます。ブラケットのケーブル引き出し穴の上下にある6つの穴の 間隔は、埋め込みボックスのネジの間隔に一致します。水平方向に並んだ3つの穴 の真ん中は1連ボックス用、左右の穴は2連ボックス用です。
  - 埋め込みボックスを使用して本製品を固定する場合は、埋め込みボックスが本製品を支えるた は意めに充分な強度で固定されていることを確認してください。充分な強度がない場合は、タッピングスクリューも使用しブラケットと設置面を固定するなど、設置面に合わせた適切な工事をしてください。

# 2.2 設置

**6** 本体のブラケット取り付け用ネジ穴に同梱のネジを締めます。

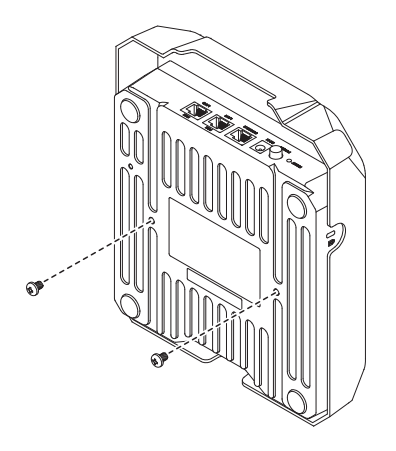

7 手順6で取り付けたネジと本体との隙間部分をブラケットの本体取り付け用穴に差し込んで引っかけます。引っかけたあと、ブラケット側にあるブラケット固定ネジを締め、本体を固定します。以上で設置は完了です。

## 壁設置用磁石による設置

オプション (別売)の「マグネットシート M」を使用することにより、スチール製の壁面に 設置することができます。

説明の図にはAT-TQ6702 GEN2-Rを使用しますが、取り付け手順はAT-TQ7403-Rも 同じです。

マグネットの使用方法は、マグネットシートに付属の取扱説明書を参照してください。 ここでは、マグネットによる本製品の設置で注意すべき点のみを挙げます。

マグネットを使用して壁面に設置する場合は、必ず下図の〇の方向に設置してください。

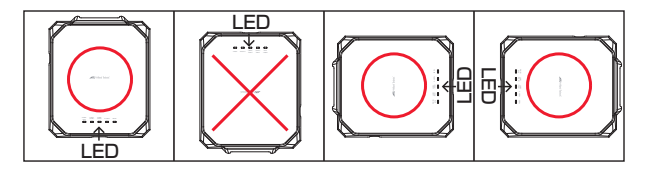

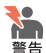

・ 必ず○の方向に設置してください。それ以外の方向に設置すると、正常な放熱ができなくな
 り、火災や故障の原因となります。

- マグネットの取り付けおよび機器の設置は、ケーブルなどの重みにより機器が落下しないように確実に行ってください。ケガや機器破損の原因となるおそれがあります。
- ・使用状況や設置環境により、背面が熱くなる場合があります。
   設置や移動の際はやけどにご注意ください。
- 1 本体のブラケット取り付け用ネジ穴に同梱のネジを締めます。
- 2 手順1で取り付けたネジと本体との隙間部分をブラケットの本体取り付け用穴に差し込んで引っかけます。引っかけたあと、ブラケット側にあるブラケット固定ネジを締め、本体を固定します。

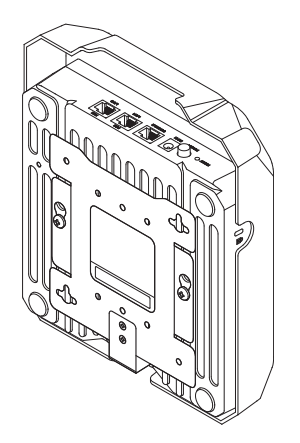

# 2.2 設置

**3** ブラケットにマグネットシートを縦方向に貼り付けます。

マグネットシートは、必ずブラケットの縦方向に貼り付けてください。横向きや斜めなど、そ 音告 れ以外の方向に貼り付けると、機器が落下してしまいケガや機器破損の原因となるおそれがあ ります。

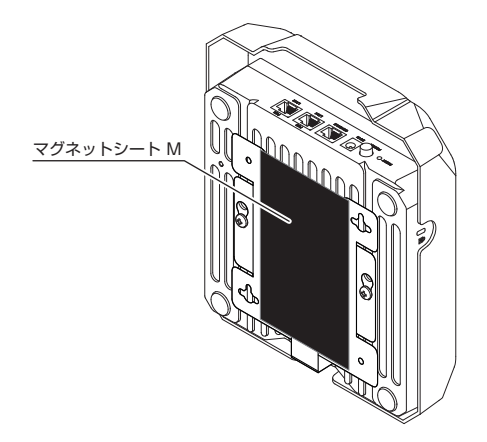

**4** スチール面に設置します。

## ブラケットコンバーターによる設置

オプション (別売)のブラケットコンバーター「AT-BRKT-CONV-AP1」を使用すること により、他社製のブラケットを外すことなく本製品を設置することができます。 ブラケットコンバーターの使用方法は、ブラケットコンバーターに付属の取扱説明書を参 照してください。

# 2.3 盗難の防止

製品の左側面には、Kensingtonロック(セキュリティーケーブル)用の穴があります。この穴を使用して施錠することができます。

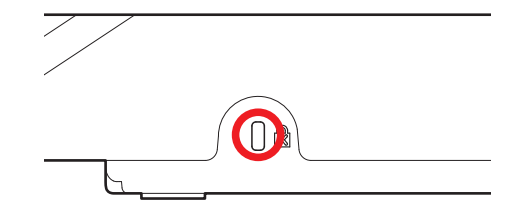

とキュリティーケーブルは付属しておりません。お客様にてご用意をお願いいたします。

# 2.4 AT-TQ7403-R オプションアンテナの設置

AT-TQ7403-Rにオプション (別売)のアンテナ AT-TQ0301を取り付ける方法を説明します。

AT-TQ0301を使用することで、2.4GHz帯、5GHz帯のサービスエリアを大幅に拡大できます。

・ ポール径 φ 50 ~ 75mmのポールを別途ご用意ください。 φ 50 ~ 75mm以外のサイズの 響告 ポールに設置した場合、落下などにより重大な事故が発生するおそれがあります。

・ 高所での設置の際は、2名以上で作業することをお勧めします。

・ ポール設置ブラケットがない面を電波放射方向に向けてアンテナを設置してください。

<sup>注意</sup> ・ アンテナやアンテナケーブル、アンテナ延長ケーブルを改造しないでください。切断するな どの改造を施した使用は、電波法に基づいた基準認定制度において違法となります。

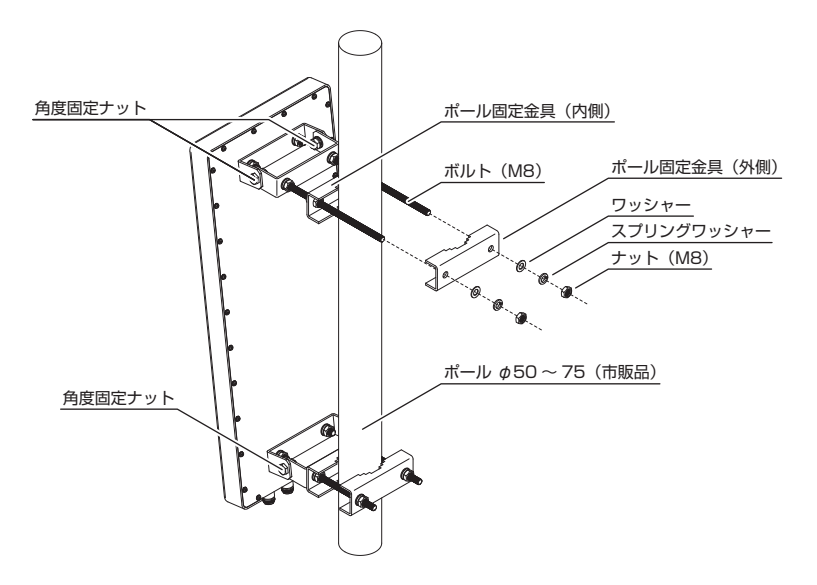

1 設置に必要な下記アイテムが揃っているか確認します。

#### ○ アンテナに付属するもの

アンテナ本体、ポール設置ブラケット(1式、取り付け済み)、2m RFケーブル(4本)

#### ○ **別途ご用意いただくもの(市販品)** 自己融着テープ、ビニールテープ

1
2 ポール設置ブラケットの外側のポール固定金具を外します。 アンテナ本体背面の上下2か所に取り付けられたポール設置ブラケットから、ナット(M8)とスプリングワッシャー、ワッシャーを上下それぞれ2個はずし、外側の ポール固定金具をはずします。

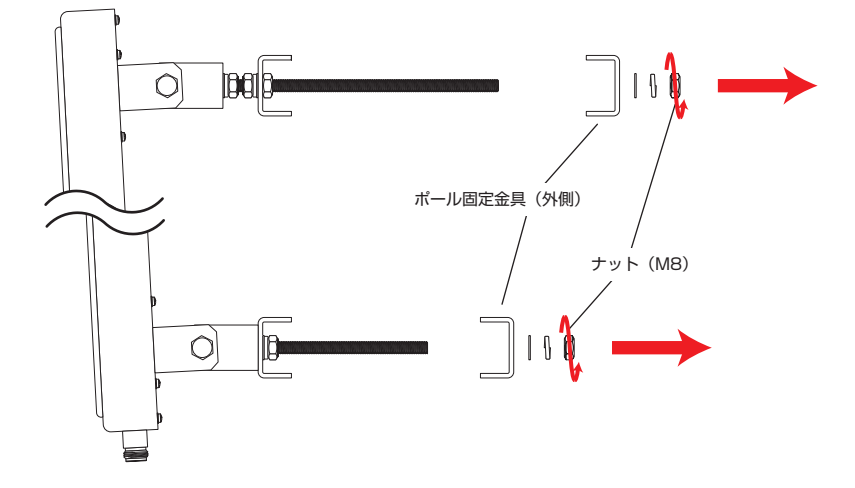

アンテナ本体をポールの適切な高さに固定します。 上下のポール設置ブラケットの各2本のボルトでポールを挟み込むように、手順2 ではずした外側のポール固定金具、ワッシャー、スプリングワッシャー、ナット (M8)をねじ込みます。

下段はナットをしっかりと工具を使用して締め込み、上段は仮固定に留めます。

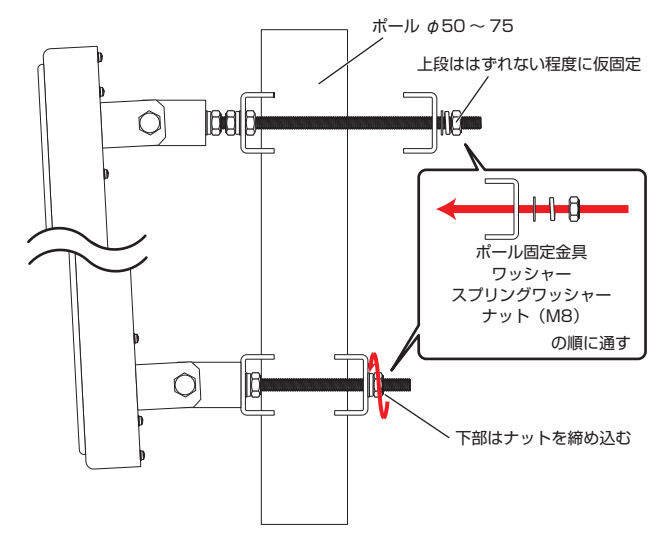

# 2.4 AT-TQ7403-R オプションアンテナの設置

アンテナ本体の取り付け角度を調整します。 4 上段のポール設置ブラケットは、内側のポール固定金具の位置を動かすことで、ア ンテナ本体の取り付け角度を下向きに傾けることができます。 上下の角度調整ナットと上段内側のポール固定金具を挟み込んでいるボルトを緩め、 アンテナ本体が適切な俯角になるよう内側のポール固定金具を外側に動かして、ナ ットを締めて固定します。

その後、すべてのナットを締めてしっかりと固定します。

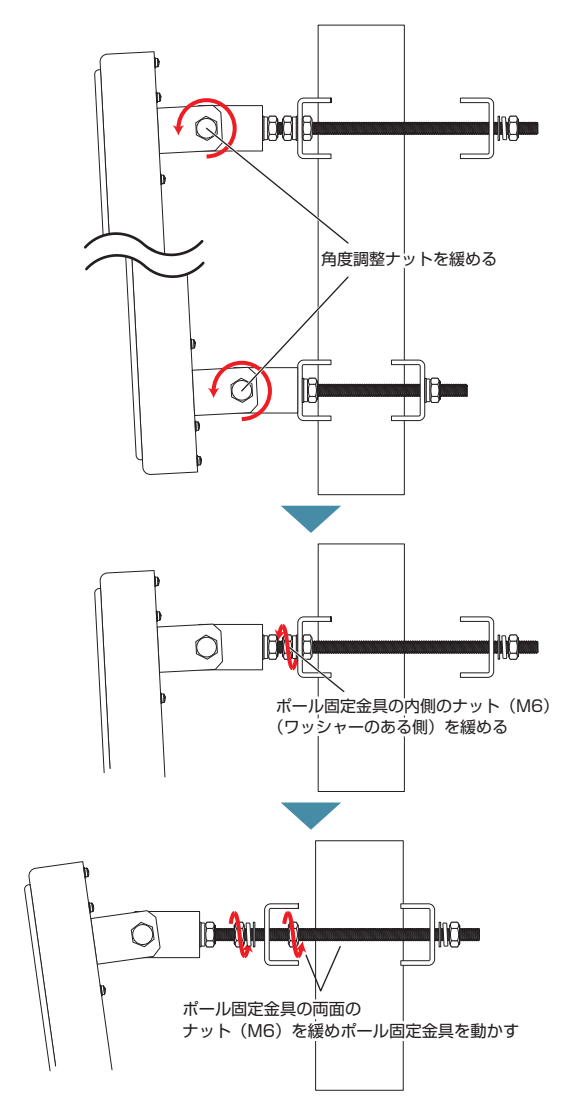

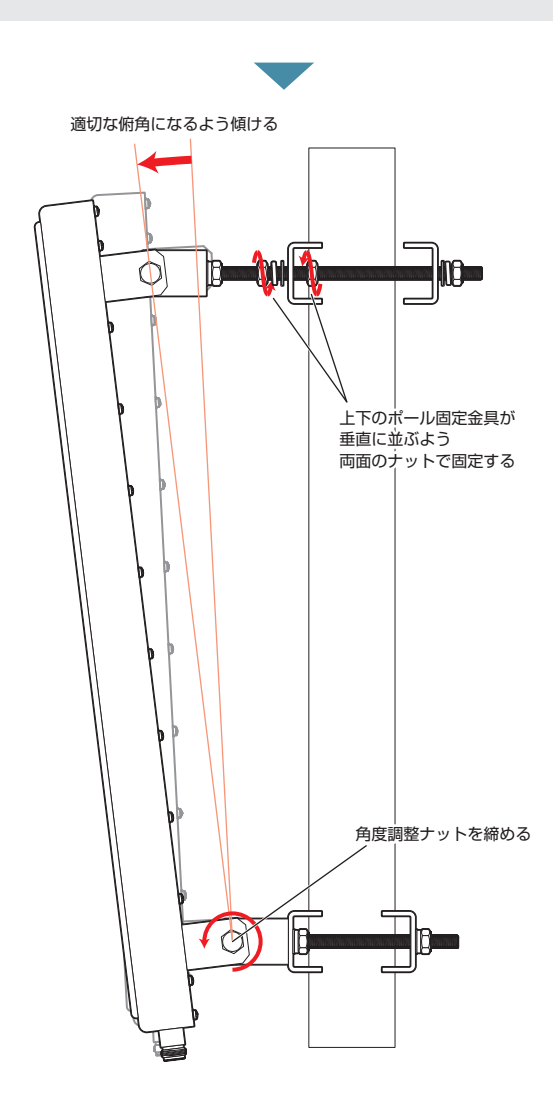

# 2.4 AT-TQ7403-R オプションアンテナの設置

**5** アンテナ上段の外側のナット(M8)を締めて、ワッシャー、スプリングワッシャー、 ナット(M8)でポール固定金具を挟み込み、アンテナをポールに固定します。

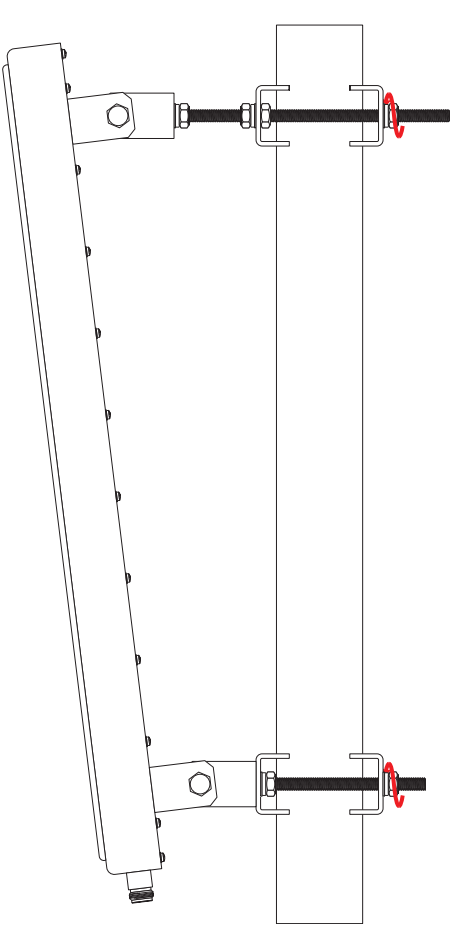

**6** 同様に、もう1基のアンテナをポールに設置します。

- 7 AT-TQ7403-RのアンテナコネクターにAT-TQ0301に同梱のSMA-N変換コネク ターを取り付けます。
- 8 AT-TQ7403-RのアンテナコネクターとAT-TQ0301のアンテナコネクターを、 AT-TQ0301に同梱のRFケーブルを用いてポート1,ポート2(下図)、またはポート3,ポート4に接続します。接続の際はRFケーブルが引っ張られないようにして ください。また、使用しないポートにはAT-TQ0301に同梱の保護キャップを取り 付けてください。

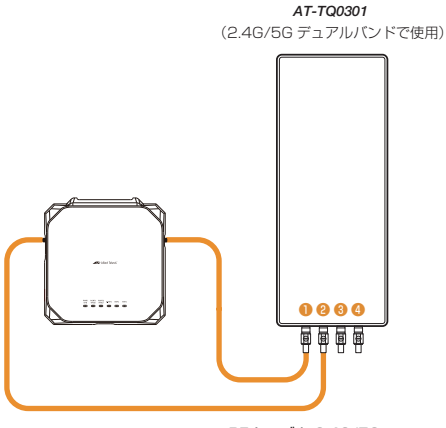

RF ケーブル 2.4G/5G -----

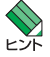

- アンテナケーブル長が不足する場合は、10mアンテナ延長ケーブルAT-TQ0064を連結することができます。なお、連結部分(コネクター)は自己融着テープとビニールテープを用い防水してください。
- アンテナ延長ケーブルAT-TQ0064は1本単位で販売しております。AT-TQ7403-Rでご使用される場合は、アンテナ1基につき2本(さらに延長される場合は4本)必要となります。
- ・ AT-TQ0301にAT-TQ7403-Rを2台接続することができます。2台接続する場合は、1台 目はポート1,ポート2を使用し、2台目はポート3,ポート4を使用してください。
- 9 AT-TQ0301のアンテナコネクターとRFケーブルの連結部分に市販の自己融着テー プを巻きます。自己融着テーブは、長さ15cm程度に切って使用してください。自 己融着テープを巻く際は、2倍~2.5倍に引き伸ばしながら気泡が入らないように 巻き、巻き終わりは張力を戻し軽く押さえて巻き止めます。その後、自己融着テー プ全体に指圧を加えて融着を促進させます。
- 10 自己融着テープを巻いた部分に市販のビニールテープで覆い巻きします。

# 2.5 電源・ネットワーク機器を接続する

# ケーブル

PoE給電対応のネットワーク機器から受電する場合とその他のネットワーク機器に接続す る場合で、使用可能なUTPケーブルのカテゴリーが異なります。下表を参照してください。

| —          | PoE受電をしない場合         PoE受電をする場合 |                 |
|------------|--------------------------------|-----------------|
| 100BASE-TX | カテゴリー 5 以上                     | エンハンスド・カテゴリー5以上 |
| 1000BASE-T |                                |                 |
| 2.5GBASE-T | エンハンスド・ナ                       | コテゴリー5以上        |
| 5GBASE-T   |                                |                 |

※本製品はクラス4のPoE受電機器です。

#### 長さ

本製品とネットワーク機器を接続するケーブルの長さは100m以内にしてください。

#### タイプ

本製品はMDI/MDI-X自動認識機能をサポートしていますので、接続先のポートの種類 (MDI/MDI-X) に関わらず、ストレート / クロスのどちらのケーブルタイプでも使用する ことができます。

ストレートタイプのUTPケーブルの使用をお勧めします。また、PoEにより受電する場合は、
 といた
 さらに8線が結線されたものの使用をお勧めします。

# AC アダプターを使用

オプション(別売)のACアダプター(AT-PWRADP-01)を使用します。

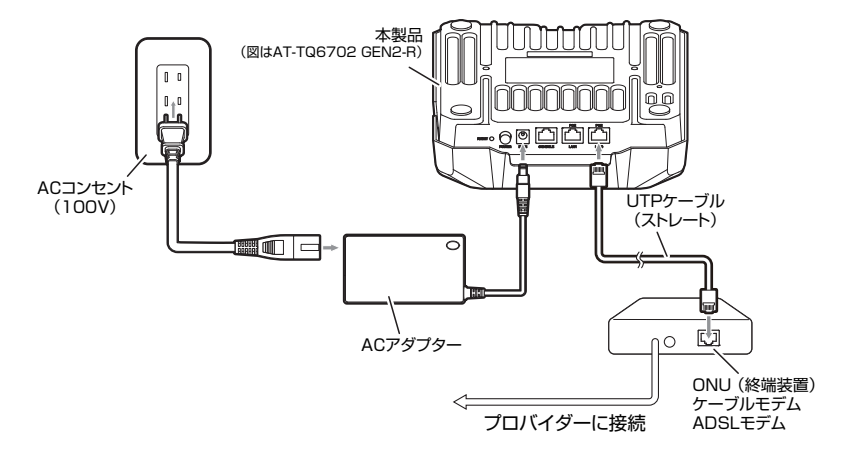

- 以下の手順はONUやケーブルモデムまでの工事(配線)が完了しているものとします。
- 適切な長さのUTPケーブルを必要な本数だけご用意ください。
- 1 本製品LAN/WANポートのWAN用にUTPケーブルを接続します。終端装置の LANポートにUTPケーブルのもう一端を接続します。
- 2 ACアダプターに付属の電源ケーブルをACアダプターの本体に接続します。
- 3 ACアダプターのDCプラグを、本製品上面のDC-INコネクターに差し込みます。
- **4** 電源ケーブルのACプラグを電源コンセントに接続します。
- 5 本製品の電源ボタンを押し、押し込まれた状態になると電源がオンになり、本製品 前面のSTATUS LEDが点灯します。

電源を切る場合は、本製品の電源ボタンを押し、電源ボタンが飛び出た状態にします。

- ・ 必ず、専用のACアダプター使用し、AC100Vのコンセントに接続してください。不適切な アダプターやコンセントを使用すると、発熱による発火や感電のおそれがあります。
  - ・電源プラグをコンセントに差し込んだまま、DC プラグを抜かないでください。感電事故を引き起こすおそれがあります。

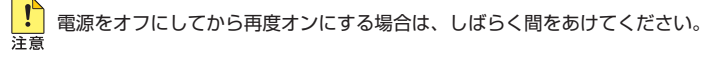

☆ 給電の優先順位は1.ACアダプター、2.LAN1/POEボート、3.LAN2/POEポートとなります。 ■ 「時に接続している場合、優先度の低いポートは最低給電状態でスタンバイします。

## PoE 給電対応のネットワーク機器を使用

本製品はPoE給電対応のネットワーク機器から電源の供給を受けることができます。 本製品のPoEは、IEEE 802.3at (クラス4)に準拠します。

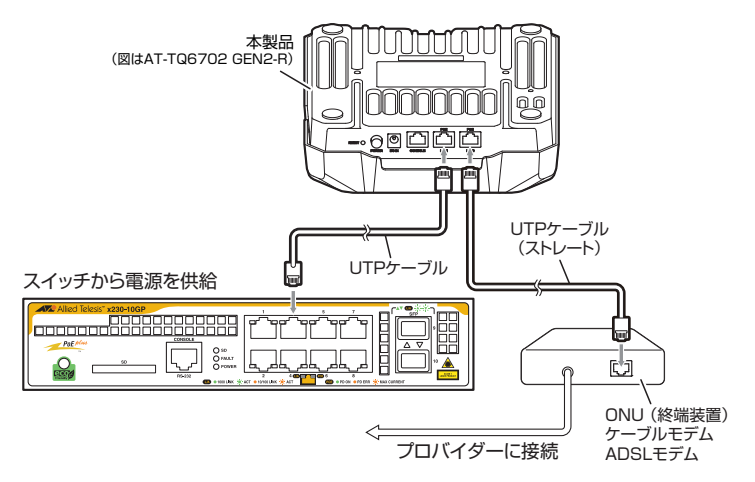

- 以下の手順はONUやケーブルモデムまでの工事(配線)が完了しているものとします。
- 適切な長さのUTPケーブルを必要な本数だけご用意ください。
- 下記手順はPoEスイッチに接続する例です。
- 1 本製品LAN/WANポートのWAN用にUTPケーブルを接続します。終端装置の LANポートにUTPケーブルのもう一端を接続します。
- 2 本製品LAN/WANポートのLAN用にUTPケーブルを接続します。PoEスイッチの LANポートにUTPケーブルのもう一端を接続します。
- 9 POEスイッチから電源の供給を受けると、本製品前面のSTATUS LEDが点灯します。また、AT-TQ6702 GEN2-RはLAN LED、AT-TQ7403-RはPORT LEDが点灯します。

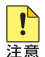

給電中のポートからケーブルを抜いた直後は電圧がかかっているため、ケーブルを抜き差しす るなどして機器を接続しなおす場合は、2、3秒間をあけてください。再接続の間隔が極端に短 いと本製品や接続機器の故障の原因となるおそれがあります。

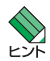

 ・本製品は、PoEスイッチに接続すると自動的に電源が入ります。電源を切る場合は、UTPケ ーブルをLAN1/PORT1ポートとLAN2/PORT2ポートから抜いてください。

- ・ PoEスイッチによっては、本製品に電源を供給するための設定が必要なことがあります。詳 しくは、接続する PoEスイッチのマニュアルを参照してください。
- 給電の優先順位は1.ACアダプター、2.LAN1/PORT1ポート、3.LAN2/PORT2ポートと なります。同時に接続している場合、優先度の低いポートは最低給電状態でスタンバイします。

# 2.6 コンソールを接続する

本製品に設定を行うためのコンソールを接続します。

本製品のコンソールポートはRJ-45コネクターを使用しています。弊社販売品の CentreCOM VT-Kit2、またはAT-VT-Kit3を使用して、本製品前面コンソールポートと コンソールのシリアルポート(またはUSBポート)を接続します。

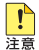

📭 CentreCOM VT-Kit2、またはAT-VT-Kit3を使用した接続以外は動作保証をいたしませんの 注意 でご注意ください。

# コンソール

コンソールには、VT100をサポートした通信ソフトウェアが動作するコンピューター、 または非同期のRS-232インターフェースを持つVT100互換端末を使用してください。

通信ソフトウェアの設定については、47ページ「コンソールターミナルを設定する」で説明し とント ます。

# ケーブル

ケーブルは弊社販売品のCentreCOM VT-Kit2、またはAT-VT-Kit3をご使用ください。

- CentreCOM VT-Kit2:
   RJ-45/D-Sub 9ピン(メス)変換RS-232ケーブル
- AT-VT-Kit3 :
- RJ-45(メス)/USB変換コンソールケーブル

UTPケーブル (別売)を接続して、ご使用のコンソールのUSBポートへの接続が 可能です。なお、USBポート使用時の対応OSは弊社ホームページにてご確認く ださい。

# 接続のしかた

#### CentreCOM VT-Kit2

- 1 本製品のコンソールポートにコンソールケーブルのRJ-45コネクター側を接続します。
- 2 コンソールケーブルのD-Subコネクター側をコンソールのシリアルポートに接続します。

#### AT-VT-Kit3

- 本製品のコンソールポートにUTPケーブル(別売)のRJ-45コネクター側を接続します。
- 2 UTPケーブル (別売)のもう一方をAT-VT-Kit3のRJ-45ポートに接続し、USB A タイプコネクターをコンピューターのUSB ポートに接続します。

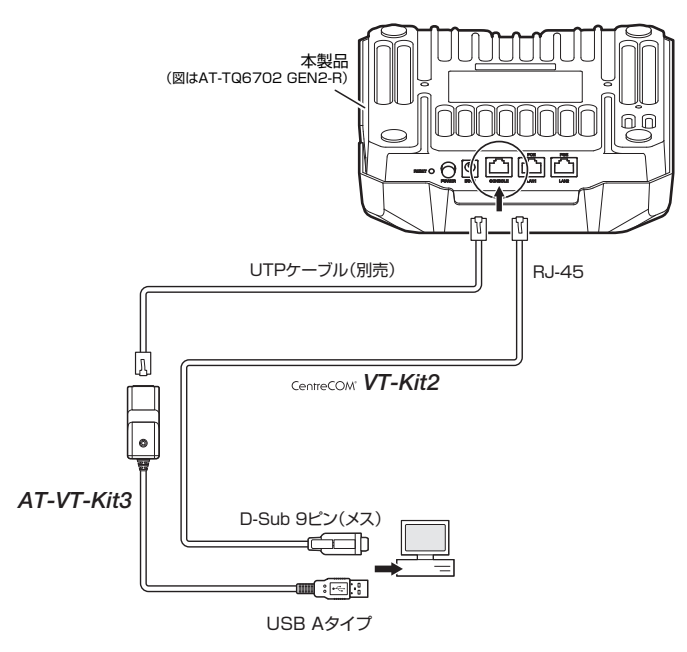

CentreCOM VT-Kit2をお使いの場合、ご使用のコンソールのシリアルポートがD-Sub 9ピン (オス)以外の場合は、別途変換コネクターを用意してください。

# コンソールターミナルを設定する

本製品に対する設定は、管理用端末から本製品の管理機構であるコマンドラインインターフェース(CLI)にアクセスして行います。

管理用端末には、次のいずれかを使用します。

- ネットワーク上のWeb ブラウザー(Google Chromeまたは Mozilla Firefox)
- コンソールポートに接続したコンソールターミナル
- ネットワーク上のSecure Shell (SSH) クライアント

コンソールターミナル(通信ソフトウェア)に設定するパラメーターは次のとおりです。 「エミュレーション」、「BackSpaceキーの送信方法」はeditコマンド(特権EXECモード) のための設定です。

| 項目               | 値          |
|------------------|------------|
| 通信速度             | 115,200bps |
| データビット           | 8          |
| パリティ             | なし         |
| ストップビット          | 1          |
| フロー制御            | ハードウェア     |
| エミュレーション         | VT100      |
| BackSpaceキーの送信方法 | Delete     |

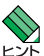

Web GUIまたはSSHを使用するには、あらかじめコンソールターミナルからログインし、本 製品にIPアドレスなどを設定しておく必要があります。また、SSHの使用には、本製品の SSHサーバーを有効化するための設定も必要です。SSHサーバーの設定については「コマンド リファレンス」をご覧ください。

※ 初回起動時のみインターフェース eth1 にIPアドレス 192.168.1.1/24 が自動設定され、 Web サーバー、SSH サーバーも有効化されます。

- 🏂 コマンドリファレンス / Web GUI

## 本製品を起動する

- 1 コンピューター (コンソール)の電源を入れ、通信ソフトウェアを起動します。
- 2 本製品の電源を入れます。
   2 42ページ「電源・ネットワーク機器を接続する」
- 3 自己診断テストの実行後、システムソフトウェアが起動し、起動時コンフィグが実行されます。

起動メッセージの内容は機種やファームウェアのバージョンによって異なります。下記は といたあくまでも一例であり、内容も省略してありますので、ご了承ください

. . . Starting kernel ... . . . / /\_ / | Allied Telesis Inc. AlliedWare Plus (TM) v5.5.3-XX Built: Xxx Xxx XX XX:XX:XX UTC XXXX . . . done! awplus login:

4 本製品起動後、「awplus login:」プロンプトが表示されます。

# 2.8 操作の流れ

本製品に設定を行う際の操作の流れについて説明します。

設定方法についての詳細は、弊社ホームページに掲載の「コマンドリファレンス」をご覧 ください。「コマンドリファレンス」の「運用・管理 / システム」で、システム関連の基本 的な操作や設定方法について順を追って説明しています。初期導入時には、まずはじめに 「運用・管理 / システム」を参照してください。

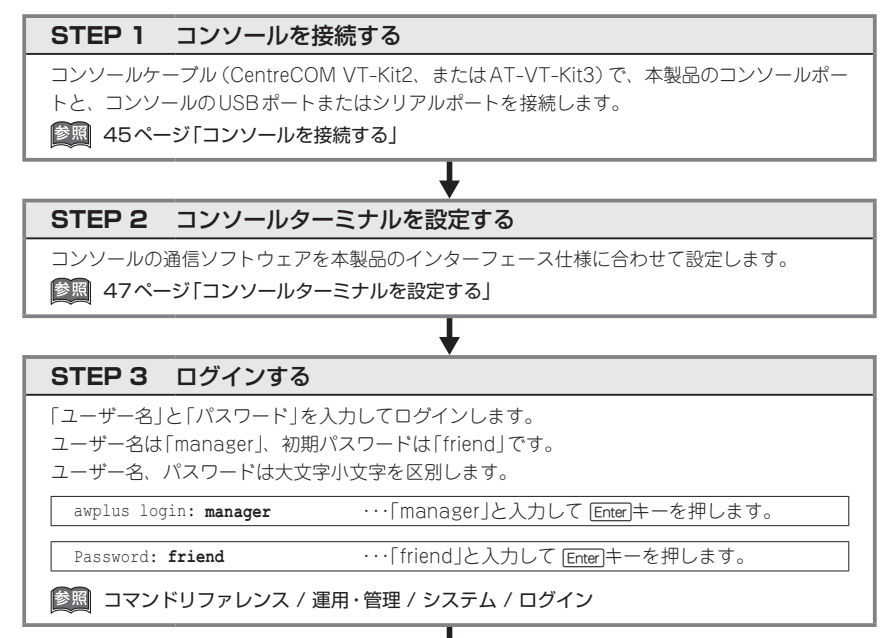

# 2.8 操作の流れ

#### STEP 4 設定をはじめる(コマンドモード)

コマンドラインインターフェースで、本製品に対して設定を行います。 本製品のコマンドラインインターフェースには「コマンドモード」の概念があります。各コマン ドはあらかじめ決められたモードでしか実行できないため、コマンドを実行するときは適切な モードに移動し、それからコマンドを入力することになります。

○ ログイン直後は「非特権 EXEC モード」です。

awplus login: manager Enter Password: friend (実際には表示されません) [Enter]

AlliedWare Plus (TM) 5.5.3 xx/xx/xx xx:xx: % Default password needs to be changed. awplus>

コマンドブロンブト末尾の「>」が、非特権EXECモードであることを示しています。 非特権EXECモードでは、原則として情報表示コマンド (show xxxx)の一部しか実行できません。

○ 非特権 EXEC モードで enable コマンドを実行すると、「特権 EXEC モード」に移動します。

awplus> **enable** [Enter] awplus#

コマンドプロンプト末尾の「#」が、特権EXECモードであることを示しています。 特権EXECモードでは、すべての情報表示コマンド(show xxxx)が実行できるほか、システム の再起動や設定保存、ファイル操作など、さまざまな「実行コマンド」(コマンドの効果がその 場かぎりであるコマンド。ネットワーク機器としての動作を変更する「設定コマンド」と対比し てこう言う)を実行することができます。

○ 特権EXECモードでconfigure terminalコマンドを実行すると、「グローバルコンフィグモ ード」に移動します。

awplus# configure terminal Enter Enter Enter configuration commands, one per line. End with CNTL/Z. awplus(config)#

コマンドプロンプト末尾の「(config)#」が、グローバルコンフィグモードであることを示して います。

グローバルコンフィグモードは、システム全体にかかわる設定コマンドを実行するためのモー ドです。本解説編においては、ログインパスワードの変更やホスト名の設定、タイムゾーンの 設定などをこのモードで行います。

実際には、ここに示した3つのほかにも多くのコマンドモードがあります。詳細については、「コマンドリファレンス」をご覧ください。

歴期 コマンドリファレンス / 運用・管理 / システム / コマンドモード

#### STEP 5 各種設定を行う(コマンド入力例)

以下にコマンドの入力例を示します。

#### ○ ユーザーアカウントを作成する

権限レベル15のユーザー「zein」を作成する。パスワードは「xyzxyzxyz」。

awplus(config) # username zein privilege 15 password xyzxyzxyz [Enter]

◎ コマンドリファレンス / 運用・管理 / ユーザー認証/ユーザーアカウントの管理

#### ○ ログインパスワードを変更する

ログイン後、managerアカウントのパスワードを変更する。パスワードは「xyzxyzxyz」。

awplus(config) # username manager password xyzxyzxyz [Enter]

図 コマンドリファレンス / 運用・管理 / システム / パスワードの変更

#### ○ ホスト名を設定する

ホスト名として「myswitch」を設定する。

awplus(config) # hostname myswitch [Enter]

myswitch(config)#

コマンド実行とともに、コマンドプロンプトの先頭が「awplus」から「myswitch」に変更されます。

図 コマンドリファレンス / 運用・管理 / システム / ホスト名の設定

#### ○ IP インターフェースを作成する

インターフェース eth1 にIPアドレス192.168.10.1/24を設定する。 ※ 初回起動時のみeth1 にIPアドレス 192.168.1.1/24が設定されています。

myswitch (config) # interface eth1 Enter myswitch (config-if) # ip address 192.168.10.1/24 [Enter]

#### ○ システム時刻を設定する

本製品はリアルタイムクロック機能(電池によってパックアップされる時計)を持たないため、 電源のオフ/オン(PoE供給はケーブルの抜き差し)をした際には都度設定が必要となります。

# 2.8 操作の流れ

タイムゾーンを日本標準時(JST。UTCより9時間進んでいる)に設定する(グローバルコンフィグモード)。

myswitch(config) # clock timezone JST plus 9 Enter

システム時刻(日付と時刻)を「2023年8月4日 11時15分00秒」に設定する(特権EXECモード)。

myswitch(config)# exit Enter

myswitch# clock set 11:15:00 4 Aug 2023 Enter

NTPを利用して時刻を自動調整する場合は、NTPサーバーの設定をします。 NTPサーバーのIPアドレスを指定する(グローバルコンフィグモード)。

myswitch# configure terminal Enter

Enter configuration commands, one per line. End with  $\ensuremath{\texttt{CNTL}/\texttt{Z}}$  .

myswitch(config) # ntp server 192.168.10.2 Enter

Translating "192.168.10.2"... [OK]

|参照| コマンドリファレンス / 運用・管理 / システム / システム時刻の設定

#### ○ ログレベルの設定を変更する

無線関連のログが出力されるように、ログレベル (severity) の設定を初期設定の [notices] から [informational] レベルに変更します。

myswitch(config) # log buffered level informational Enter

|診照| コマンドリファレンス / 運用・管理 / ログ / ログメッセージ

#### STEP 6 設定を保存する

設定した内容を保存します。

ランニングコンフィグ(現在の設定内容)をスタートアップコンフィグ(起動時コンフィグ)にコ ピーして保存します。

copy コマンドの代わりに write file コマンドや write memory コマンドを使うこともできます。

myswitch# copy running-config startup-config Enter

|参照| コマンドリファレンス / 運用・管理 / システム / 設定の保存

#### STEP 7 ログアウトする

コマンドラインインターフェースでの操作が終了したら、ログアウトします。

myswitch# exit Enter

◎照 コマンドリファレンス / 運用・管理 / システム / コマンドモード

# 3

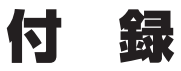

この章では、トラブル解決、本製品の仕様、製品保証について 説明しています。

# 3.1 困ったときに

本製品の使用中になんらかのトラブルが発生したときの解決方法を紹介します。

## 自己診断テストの結果を確認する

本製品は自己診断機能を備えています。異常発生時には起動メッセージにエラー内容が表示されます。正常な起動時には次のようなメッセージが表示されます。

を動メッセージの内容は機種やファームウェアのバージョンによって異なります。下記は とこれ あくまでも一例であり、内容も省略してありますので、ご了承ください

. . . Starting kernel ... . . . Allied Telesis Inc. AlliedWare Plus (TM) v5.5.3-XX Built: Xxx Xxx XX XX:XX:XX UTC XXXX . . . done! awplus login:

モジュールごとに、下記の3つステータスで結果が表示されます。

| OK    | 該当のモジュールが正常にロードされました                 |
|-------|--------------------------------------|
| INFO  | 該当のモジュールでエラーが発生しています。ただし、本製品の動作は可能な状 |
|       | 態です                                  |
| ERROR | 該当のモジュールでエラーが発生し、本製品の動作に影響がでる可能性がありま |
|       | <u>व</u>                             |

上記以外に、特定の情報がINFOまたはERRORで起動メッセージ内に表示される場合も あります。

# \_\_\_\_\_ LED 表示を確認する

LEDの状態を観察してください。LEDの状態は問題解決に役立ちますので、お問い合わ せの前にどのように表示されるかを確認してください。

# ログを確認する

本製品が生成するログを見ることにより、原因を究明できる場合があります。 メモリーに保存されているログ、すなわち、bufferedログ (ランタイムメモリー)と permanent ログ (フラッシュメモリー) の内容を見るには、それぞれ特権 EXEC モードの show log コマンド、show log permanent コマンドを使います。

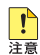

📭 無線関連のログの多くが [informational] レベルで出力されますが、本製品の初期設定は 注意
「notices」で設定されています。無線関連のログが出力されるように、ログレベル (severity) の設定を「notices」から「informational」レベルに変更してください。

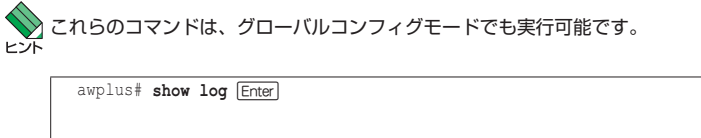

<date> <time> <facility>.<severity> <program[<pid>]>: <message> 2023 Aug 22 14:16:00 kern.notice awplus ... . . .

本製品が生成するログメッセージは次の各フィールドで構成されています。

<date> <time> <facility>.<severity> <program[<pid>]>: <message>

各フィールドの意味は次のとおりです。

| フィールド名       | 説明                                    |
|--------------|---------------------------------------|
| date         | メッセージの生成日付                            |
| time         | メッセージの生成時刻                            |
| facility     | ファシリティー。どの機能グループに関連するメッセージかを示す(別表を参照) |
| severity     | ログレベル。メッセージの重大さを示す(別表を参照)             |
| program[pid] | メッセージを生成したプログラムの名前とプロセス ID (PID)      |
| message      | メッセージ本文                               |

# **3.1 困ったときに**

| ファシリティー (facility)には | 次のものがあります。 |
|----------------------|------------|
|----------------------|------------|

| 名称       | 説明                    |
|----------|-----------------------|
| auth     | 認証サブシステム              |
| authpriv | 認証サブシステム(機密性の高いもの)    |
| cron     | 定期実行デーモン (crond)      |
| daemon   | システムデーモン              |
| ftp      | ファイル転送サブシステム          |
| kern     | カーネル                  |
| lpr      | プリンタースプーラーサブシステム      |
| mail     | メールサブシステム             |
| news     | ネットニュースサブシステム         |
| syslog   | syslog デーモン (syslogd) |
| user     | ユーザープロセス              |
| uucp     | UUCPサブシステム            |

ログレベル (severity) には次のものがあります。

各レベルには番号と名称が付けられており、番号は小さいほど重大であることを示しま す。

| 数字 | 名称            | 説明                             |
|----|---------------|--------------------------------|
| 0  | emergencies   | システムが使用不能であることを示す              |
| 1  | alerts        | ただちに対処を要する状況であることを示す           |
| 2  | critical      | 重大な問題が発生したことを示す                |
| 3  | errors        | 一般的なエラーメッセージ                   |
| 4  | warnings      | 警告メッセージ                        |
| 5  | notices       | エラーではないが、管理者の注意を要するかもしれないメッセージ |
| 6  | informational | 通常運用における詳細情報                   |
| 7  | debugging     | きわめて詳細な情報                      |

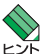

本製品はリアルタイムクロックを内蔵していません。ログメッセージの生成時刻は以下のよう と になります。

- ・ NTP 有効時には NTP サーバーから取得した時刻 (日付) が表示されます。
- ・ NTP 有効時に時刻取得に失敗した場合は、最後に取得に成功したときの時刻からの稼働時間 が表示されます。
- ・ NTP 無効時には、clockset コマンド(特権 EXEC モード)で設定した時刻からの稼働時間が ログに表示されます。システムを再起動した場合は、最後にclocksetコマンドで設定した時 刻からの稼働時間が表示されます。
- ・ NTP無効時、clocksetコマンドによるシステム時刻が設定されていなければ、デフォルト の時刻「2010-01-0100:00」からの稼働時間が表示されます。

## 電源の異常検知について

電源の異常を示すログやSNMPトラップが一時的に出力されても、復旧を示すログやト ラップが出力されていれば、製品の異常ではありません。

電源のエラーに関するログやトラップが出力され続けたり、show system environment コマンド(非特権EXECモード)上で異常の状態が恒常的に継続したりする場合は、製品 の故障である可能性がありますので弊社サポートセンターへご相談ください。

# トラブル例

#### 電源を接続してもLEDがまったく点灯しない

Web GUIの「無線設定」/「一般」/「LED」、またはCLIのled enableコマンド (APプロファイルモード)の設定を確認してください。

#### 電源を接続しても PWR LED が点灯しない

#### ACアダプター使用時

ACアダプターが正しく接続されていますか

参照 42ページ「電源・ネットワーク機器を接続する」

ACアダプターが接続されている電源コンセントには、電源が供給されていますか 別の電源コンセントに接続してください。

本製品の電源ボタンが押し込まれた状態になっていますか

PoE給電対応のネットワーク機器から受電時

接続先のIEEE 802.3at機器は、正しく設定されていますか

#### ケーブルを接続してもL/A LED (緑または橙) が点灯しない

接続先の機器の電源は入っていますか

#### 正しいUTPケーブルを使用していますか

UTPケーブルのカテゴリー

PoE 給電対応のネットワーク機器から受電する場合、エンハンスド・カテゴリー5 以上のUTPケーブルを使用します。その他のネットワーク機器に接続する場合、 100BASE-TXはカテゴリー5以上、1000BASE-T、2.5GBASE-T、5GBASE-T はエンハンスド・カテゴリー5以上のUTPケーブルを使用します。

#### UTPケーブルの長さ

ケーブル長は最大100mと規定されています。

#### を 照 42ページ「電源・ネットワーク機器を接続する」

# 3.1 困ったときに

#### WIRELESS LAN LED が点灯しない

#### 無線の送受信が有効になっていますか

#### AT-TQ6702 GEN2-R

ご購入時には無線電波の送受信(ステータス)が、無線1(2.4GHz)、無線2(5GHz) ともに「無効」に設定されています。

#### AT-TQ7403-R

ご購入時には無線電波の送受信(ステータス)が、無線1(2.4GHz)、無線2(5GHz)、 無線3(6GHz)すべて「無効」に設定されています。

#### 無線LAN通信ができない

#### 無線LANカード・無線LANアダプターに障害はありませんか

無線クライアントに無線LANカード・無線LANアダプターのドライバーが正しくインス トールされているか確認してください。

#### 無線LANカード・無線LANアダプターを取り付けたコンピューターは正しく設定されて いますか

#### 通信モード

コンピューターの「通信モード」は、「Infrastructure」に設定してください。

SSID

コンピューターの「SSID」は、本製品と同じ文字列を設定してください。

#### 暗号化

コンピューターの暗号化の設定(セキュリティー)は、本製品の暗号化と同じ設定に してください。

#### 電波状態は適切ですか

無線LANカード・無線LANアダプターを取り付けた無線クライアントとの距離を短くしたり、障害物をなくして見通しをよくしてから、再度通信してください。

#### 他のアクセスポイントでSSIDとチャンネル設定が同一ではありませんか

周辺のアクセスポイントの設定を確認し、本製品または設定が重複するアクセスポイント の設定を変更してください。

#### AWCの設定は正しいですか

AWCを使用している場合は、お使いの無線LANコントローラー製品のリファレンスマニ ュアル、またはコマンドリファレンスをご覧になり設定状態の確認を行ってください。 ※ 無線LANコントローラーの対応状況については、最新のリリースノートやデータシートをご覧ください。

#### 無線LAN通信の状態が悪い

#### 無線LANカード・無線LANアダプターのドライバーバージョンは最新ですか

ご使用の無線LANカード・無線LANアダプターのマニュアルをご覧になりドライバーを 最新のものに更新してみてください。

#### 無線LAN カード・無線LAN アダプターのローミングの積極性が最大になっていませんか

ローミングの積極性(Aggressiveness)を最大に設定すると、無線クライアントは常時リ ンク品質を監視し、もしなんらかの悪化が発生すると、よりよいと思われるアクセスポイ ントの発見とローミングを試みます。これにより過度のローミングが発生し、通信が不安 定になることがあります。ご使用の無線LANカード・無線LANアダプターのマニュアル をご覧になり適切な設定にしてください。

#### 無線LAN カード・無線LAN アダプターの省電力機能が有効になっていませんか

ご使用の無線LANカード・無線LANアダプターのマニュアルをご覧になり適切な設定に してください。

#### コンソールターミナルに文字が入力できない

#### ケーブルや変換コネクターが正しく接続されていますか

本製品のコンソールポートは、RJ-45コネクターを使用しています。ケーブルは弊社販 売品のCentreCOM VT-Kit2、またはAT-VT-Kit3を使用してください。

CentreCOM VT-Kit2は、シリアルポートへの接続が可能です。ご使用のコンソールのシ リアルポートがD-Sub 9ピン (オス) 以外の場合は、別途変換コネクターをご用意ください。

AT-VT-Kit3は、USBポートへの接続が可能です。USBポート使用時の対応OSは弊社 ホームページにてご確認ください。

#### 経験 49ページ「コンソールを接続する」

#### 通信ソフトウェアを2つ以上同時に起動していませんか

同一のCOMポートを使用する通信ソフトウェアを複数起動すると、COMポートにおい て競合が発生し、通信できない、または不安定になるなどの障害が発生します。

#### 通信ソフトウェアの設定内容(通信条件)は正しいですか

本製品を接続しているCOMポート名と、通信ソフトウェアで設定しているCOMポート 名が一致しているかを確認してください。また、通信速度の設定が本製品とCOMポート で一致しているかを確認してください。本製品の通信速度は115,200bpsです。

赵照 47ページ「コンソールターミナルを設定する」

# 3.1 困ったときに

#### コンソールターミナルで文字化けする

#### COMポートの通信速度は正しいですか

通信速度の設定が本製品とCOMポートで一致しているかを確認してください。本製品の 通信速度は115,200bpsです。COMポートの設定が115,200bps以外に設定されている と文字化けを起こします。

赵照 47ページ「コンソールターミナルを設定する」

#### 文字入力モードは英数半角モードになっていますか

全角文字や半角カナは入力しないでください。通常、AT互換機ではAmtキーを押しなが ら全角/半角キーを押して入力モードの切り替えを行います。

#### 再起動したらプロバイダーに接続しない

#### 正しい手順で起動していますか

PPP(PPPoE)による接続において、正しい手順による再起動、本製品の電源オフを行わなかった場合、しばらくの間プロバイダーとの接続ができなくなることがあります。数分 ~十数分待った後、接続状態を確認してみてください。

# リセットボタンによる初期化

AT-TQ7403-R、およびAT-TQ6702 GEN2-R ファームウェアバージョン 5.5.4-0.1以降: リセットボタンを5秒以上押し続けた後にボタンを離したタイミングで再起動が開始され ます。再起動時には、すべてのコンフィグファイルが削除され、ご購入時の設定で再起 動します(フラッシュメモリーの内容が出荷時の状態に初期化されます。erase factorydefaultコマンドを実行するのと同じ動作です。詳細はコマンドリファレンスを参照くだ さい)。

AT-TQ6702 GEN2-R ファームウェアバージョン 5.5.4-0.1より前のバージョン: リセットボタンによる初期化はできません。コマンドを使用して初期化を行ってください。

# コマンドによる初期化

erase factory-defaultコマンドを実行すると、すべてのコンフィグファイルが削除され、 ご購入時の設定で再起動します (フラッシュメモリーの内容が出荷時の状態に初期化され ます。詳細はコマンドリファレンスを参照ください)。

erase factory-defaultコマンドを実行します。
 「Proceed ?」の問いには「y」を入力します。

```
awplus# erase factory-default Enter
This command will erase all NVS, all flash contents except for
the boot release, and any license files, and then reboot the switch.
Proceed ? (y/n): y [Enter]
```

# 3.3 仕様

ここでは、コネクターのピンアサインやケーブルの結線、電源部や環境条件など本製品の 仕様について説明します。

# コネクター・ケーブル仕様

#### 100/1000/2.5G/5GBASE-Tインターフェース

RJ-45型のモジュラージャックを使用しています。

| 12345678          | 72/2/21                                  | 100BASE-TX                                      |                                                         | 1000/2.5G/5GBASE-T                                |                                           |
|-------------------|------------------------------------------|-------------------------------------------------|---------------------------------------------------------|---------------------------------------------------|-------------------------------------------|
| $\langle \rangle$ | コンダクト                                    | MDI信号                                           | MDI-X信号                                                 | MDI                                               | MDI-X                                     |
|                   | 1                                        | TD+(送信)                                         | RD + (受信)                                               | BI_DA +                                           | BI_DB +                                   |
|                   | 2                                        | TD (送信)                                         | RD - (受信)                                               | BI_DA –                                           | BI_DB —                                   |
|                   | 3                                        | RD + (受信)                                       | TD + (送信)                                               | BI_DB +                                           | BI_DA +                                   |
|                   | 4                                        | 未使用                                             | 未使用                                                     | BI_DC +                                           | BI_DD +                                   |
|                   | 5                                        | 未使用                                             | 未使用                                                     | BI_DC -                                           | BI_DD —                                   |
|                   | 6                                        | RD - (受信)                                       | TD (送信)                                                 | BI_DB                                             | BI_DA —                                   |
|                   | 7                                        | 未使用                                             | 未使用                                                     | BI_DD+                                            | BI_DC +                                   |
|                   | 8                                        | 未使用                                             | 未使用                                                     | BI DD -                                           | BI DC -                                   |
|                   |                                          |                                                 |                                                         | _                                                 | -                                         |
|                   |                                          |                                                 | Po                                                      | DE                                                |                                           |
|                   | コンタクト                                    |                                                 | Pc<br>۴A                                                | <br>DE<br>モー                                      | ×В                                        |
|                   | コンタクト<br>1                               | ب<br>+ V                                        | Ро<br>ドА<br>— V                                         | レー<br>DE<br>モー<br>未使用                             | ー<br>ドB<br>未使用                            |
|                   | コンタクト<br>1<br>2                          | €—<br>+V<br>+V                                  | Pc<br>⊢ V<br>− V                                        | <br>DE<br>モー<br>未使用<br>未使用                        | ドB<br>未使用<br>未使用                          |
|                   | コンタクト<br>1<br>2<br>3                     | €<br>+V<br>+V<br>-V                             | Pro           FA           -V           -V           +V | ー<br>DE<br>モー<br>未使用<br>未使用<br>未使用                | ー<br>ドB<br>未使用<br>未使用<br>未使用              |
|                   | コンタクト<br>1<br>2<br>3<br>4                | モー<br>+ V<br>+ V<br>ー V<br>未使用                  | Pr<br>ドA<br>ーV<br>ーV<br>+V<br>未使用                       | ー<br>モー<br>未使用<br>未使用<br>未使用<br>+ V               | ドB<br>未使用<br>未使用<br>V                     |
|                   | コンタクト<br>1<br>2<br>3<br>4<br>5           | モー<br>+V<br>+V<br>ーV<br>未使用<br>未使用              | Pr<br>ドA<br>ーV<br>ーV<br>キV<br>未使用<br>未使用                | た<br>モー<br>未使用<br>未使用<br>未使用<br>+ V<br>+ V        | ドB<br>未使用<br>未使用<br>ーV<br>ーV              |
|                   | コンタクト<br>1<br>2<br>3<br>4<br>5<br>6      | モー<br>+V<br>+V<br>ーV<br>未使用<br>未使用<br>-V        | PC<br>ドA<br>ーV<br>ーV<br>キV<br>未使用<br>未使用<br>+V          | E<br>モー<br>未使用<br>未使用<br>キV<br>+V<br>+V<br>未使用    | ドB<br>未使用<br>未使用<br>ーV<br>ーV<br>未使用       |
|                   | コンタクト<br>1<br>2<br>3<br>4<br>5<br>6<br>7 | モー<br>+V<br>+V<br>-V<br>未使用<br>未使用<br>-V<br>未使用 | PC<br>ドA<br>ーV<br>ーV<br>キV<br>未使用<br>未使用<br>+V<br>未使用   | E<br>モー<br>未使用<br>未使用<br>+ V<br>+ V<br>未使用<br>- V | ドB<br>未使用<br>未使用<br>ーV<br>ーV<br>未使用<br>+V |

#### 100/1000/2.5G/5GBASE-Tケーブル結線

ケーブルの結線は下図のとおりです。

○ 100BASE-TX

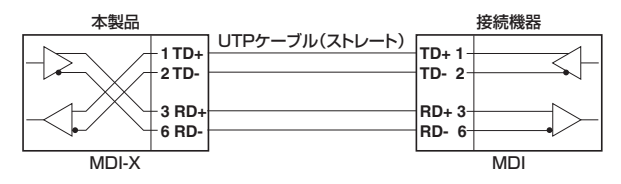

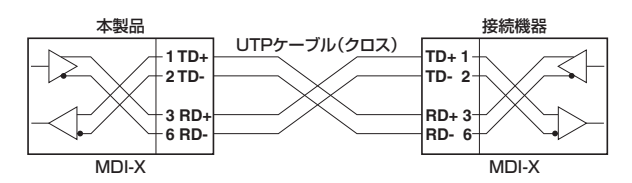

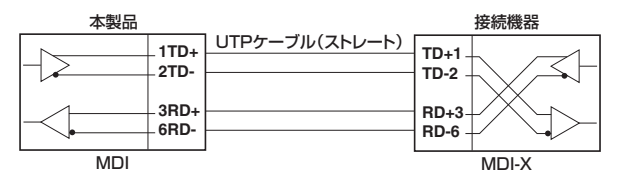

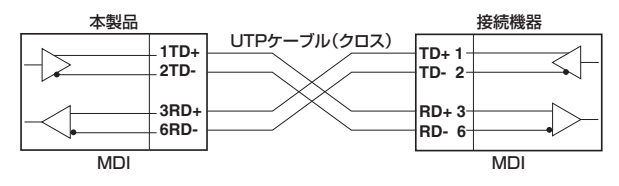

O 1000/2.5G/5GBASE-T

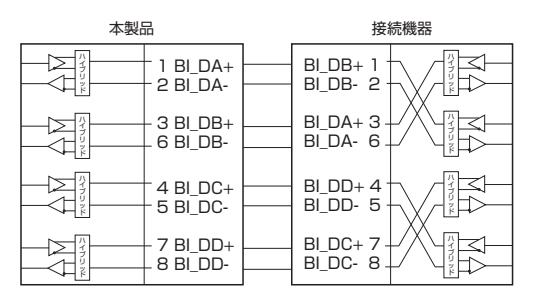

## RS-232インターフェース

RJ-45型のモジュラージャックを使用しています。

| 1234              | 5678 |
|-------------------|------|
| $\langle \rangle$ |      |
| - Linn            | min  |

| RS-232<br>DCE | 信号名(JIS規格) | 信号内容  |
|---------------|------------|-------|
| 1             | RTS (RS)   | 送信要求  |
| 2             | NOT USED   | 未使用   |
| 3             | TXD (SD)   | 送信データ |
| 4             | GND (SG)   | 信号用接地 |
| 5             | GND (SG)   | 信号用接地 |
| 6             | RXD (RD)   | 受信データ |
| 7             | NOT USED   | 未使用   |
| 8             | CTS (CS)   | 送信可   |

# AT-TQ6702 GEN2-R 仕様

#### 製品本体

| 適合規格 <sup>※1</sup> |                                                    |
|--------------------|----------------------------------------------------|
| CE                 |                                                    |
| 安全規格               | UL62368-1, UL2043, CSA C22.2 No.62368-1            |
| EMI規格              | VCCIクラスB                                           |
| EU RoHS 指令         |                                                    |
| 電波法に基づく技術基準        | 217-210243                                         |
| 電気通信事業法に基づく技術基準    | D210243217                                         |
|                    | Wi-Fi (WPA パーソナル (WPA-PSK)、WPA エンタープライズ (WPA-EAP)、 |
| 相互接続認定             | WPA2 パーソナル (WPA2-PSK)、WPA2 エンタープライズ (WPA2-EAP)、    |
|                    | WPA3パーソナル、WPA3エンタープライズ、WMM、Passpoint)              |
| 電源部(ACアダプター使       | 用時 <sup>※2</sup> )                                 |
| 定格入力電圧             | AC100-240V                                         |
| 入力電圧範囲             | AC90-264V                                          |
| 定格周波数              | 50/60Hz                                            |
| 定格入力電流             | 0.60A                                              |
| 最大入力電流(実測値)        | 0.48A                                              |
| 平均消費電力             | 19W(最大24W)                                         |
| 平均発熱量              | 68kJ/h(最大87kJ/h)                                   |
| 電源部 (PoE 受電時)      |                                                    |
|                    | IEEE 802.3at 準拠 (クラス4)                             |
| 環境条件               |                                                    |
| 保管時温度              | -25~70°C                                           |
| 保管時湿度              | 5 ~ 95% (ただし、結露なきこと)                               |
| 動作時温度              | 0~50°C                                             |
| 動作時湿度              | 5 ~ 90% (ただし、結露なきこと)                               |
| 外形寸法               |                                                    |
|                    | 200 (W) × 240 (D) × 45 (H) mm (突起部含まず)             |
| 質量(ブラケット含まず)       |                                                    |
|                    | 1.2kg                                              |

※1 当該製品においては「中国版 RoHS 指令 (China RoHS)」で求められる Environment Friendly Use Period (EFUP) ラベル等を記載している場合がありますが、日本国内での使用および日本から中国を含む海外へ輸出し た場合も含め、弊社では未サポートとさせていただきます。証明書等の発行も原則として行いません。

※2 ACアダプターは別売です。

#### 無線部

| 準拠規格    |                                                             |
|---------|-------------------------------------------------------------|
|         | IEEE 802.11a、IEEE 802.11b、IEEE 802.11g、IEEE 802.11n、        |
|         | IEEE 802.11ac、IEEE 802.11ax                                 |
| 国際規格    | IEEE 802.11k Radio Resource Measurement of Wireless LANs,   |
|         | IEEE 802.11r Fast Basic Service Set Transition、             |
|         | IEEE 802.11v Basic Service Set Transition Management Frames |
| 国内規格    | ARIB STD-T66、ARIB STD-T71                                   |
| 周波数帯域   |                                                             |
| 2.4GHz帯 | 2400 ~ 2483.5MHz                                            |
| 5GHz带   | 5150 ~ 5350MHz、5470 ~ 5730MHz                               |

| 変調方式                    |                                                                                                    |
|-------------------------|----------------------------------------------------------------------------------------------------|
| IEEE 802.11ax           | OFDM、OFDMA                                                                                                    |
| IEEE 802.11a/g/n/ac     | OFDM                                                                                                    |
| IEEE 802.11b            | DSSS, CCK                                                                                                    |
| 情報変調方式                  |                                                                                                    |
| IEEE 802.11ax           | BPSK、QPSK、16QAM、64QAM、256QAM、1024QAM                                                                                                    |
| IEEE 802.11ac           | BPSK、QPSK、16QAM、64QAM、256QAM                                                                                                    |
| IEEE 802.11a/g/n        | BPSK、QPSK、16QAM、64QAM、256QAM                                                                                                    |
| IEEE 802.11b            | DBPSK、DQPSK                                                                                                    |
| アクセス制御方式                |                                                                                                    |
|                         | CSMA/CA + Ack with RTS/CTS                                                                                                    |
| データ通信速度**3              |                                                                                                    |
| IEEE 802.11b            | 11/5.5/2/1Mbps 自動切替                                                                                                    |
| IEEE 802.11a/g          | 54/48/36/24/18/12/9/6Mbps 自動切替                                                                                                    |
| IEEE 802.11n (5GHz)     | 最大600Mbps                                                                                                    |
| IEEE 802.11n (2.4GHz)   | 最大800Mbps <sup>*4</sup>                                                                                                    |
| IFFF 802 1 1ac (5GHz)   | 最大3466Mbns                                                                                                    |
| IEEE 802.11ax (2 4GHz)  | 最大1147Mbps                                                                                                    |
| IEEE 802 1 1ax (5GHz)   | 最大4803Mbns                                                                                                    |
| 题菲方式                    |                                                                                                    |
|                         | オープンシステム認証 サ右キー認証                                                                                                    |
|                         | ックランステム認証、六月午 認証、<br>WPAパーソナル(WPAとWPA2、WPA2とWPA3、WPA2のみ、WPA3のみ)。                                                                                                    |
|                         | WPAT $\gamma q - \mathcal{I} = \mathcal{I} \cdot \mathcal{I} \cdot \mathcal{I}$ (WPA $\mathcal{E}$ WPA $\mathcal{P}$ , WPA $\mathcal{P}$ $\mathcal{I} \cdot \mathcal{I}$ WPA $\mathcal{I} \cdot \mathcal{I}$ ) *5. |
|                         | キャプティブポータル(外部RADIUS、クリックスルー、認証ページのリダイレクト、                                                                                                    |
|                         | RADIUS アカウンティング、ウォールドガーデン)                                                                                                    |
| 暗号化                     |                                                                                                    |
| WEP <sup>*6</sup>       | 64/128ビット                                                                                                    |
| WPA/WPA2                | CCMP(AES)とTKIP、CCMP(AES)                                                                                                    |
|                         | WPA3パーソナル:CCMP (AES)                                                                                                    |
| WPA3                    | WPA3エンタープライズ:CCMP (AES)、GCMP (AES)                                                                                                    |
| 空中線電力                   |                                                                                                    |
|                         | 10mW/MHz以下                                                                                                    |
| アンテナ                    |                                                                                                    |
|                         | PIFA (内蔵)                                                                                                    |
|                         | 2.4GHz/5GHz带 4本                                                                                                    |
|                         | 5GHz带 4本                                                                                                    |
| ストリーム数                  |                                                                                                    |
|                         | 2.4GHz:4ストリーム MIMO                                                                                                    |
|                         | 5GHz:8ストリームMIMO                                                                                                    |
| チャンネル数                  |                                                                                                    |
| IEEE 802.11b/g          | 13チャンネル                                                                                                    |
| IEEE 802.11a            | 20チャンネル (W52/W53/W56)                                                                                                    |
| IEEE 802.11n (2.4GHz)   | 13チャンネル                                                                                                    |
| IEEE 802.11n (5GHz)     | 20チャンネル                                                                                                    |
| IEEE 802.11ac           | 20チャンネル                                                                                                    |
| IEEE 802.11ax (2.4GHz)  | 13チャンネル                                                                                                    |
| IEEE 802.11ax (5GHz)    | 20チャンネル                                                                                                    |
| 重複しないチャンネル数             |                                                                                                    |
| IEEE 802.11b            | 3チャンネル                                                                                                    |
| IEEE 802.11g            | 4チャンネル                                                                                                    |
| IEFE 802 112            | 20チャンネル                                                                                                    |
| IEEE 802 1 1p (2 4 CU-) |                                                                                                    |
|                         |                                                                                                    |
|                         | 2UIVIHZ・2Uテャノイル、 4UIVIHZ・1Uナヤノイル                                                                                                    |

| IEEE 802.11ac          | 20MHz:20チャンネル、40MHz:10チャンネル、  | 80MHz:5チャンネル |
|------------------------|-------------------------------|--------------|
| IEEE 802.11ax (2.4GHz) | 20MHz:4チャンネル、 40MHz:1チャンネル    |              |
| IEEE 802.11ax (5GHz)   | 20MHz:20チャンネル、 40MHz:10チャンネル、 | 80MHz:5チャンネル |
| MACアドレスフィルタリング数        |                               |              |
|                        | 2048個                         |              |

※3 表示の数値は、無線LAN 規格上の最大値であり、実際のデータ伝送速度を示すものではありません。

- ※4 IEEE 802.11n (2.4GHz)で情報変調方式256QAM使用時の値です。なお、800Mbpsで通信する場合は、 無線クライアントが256QAMに対応している必要があります。
- ※5 IEEE 802.1X (802.1X/EAP認証: EAP-TLS、EAP-TTLS/MSCHAPv2、PEAPv0/EAP-MSCHAPv2、 PEAPv1/EAPGTC、EAP-SIM、EAP-AKA、EAP-FAST)対応。ダイナミックWEPは未サポート。
- ※6 2.4GHzは「IEEE 802.11b/g」、5GHzは「IEEE 802.11a」でサポート。

#### アンテナの指向特性

ここではXY、XZ、YZ平面の指向特性を下図の座標系によって定義しています。

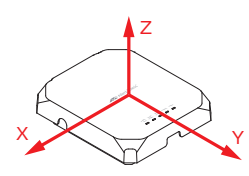

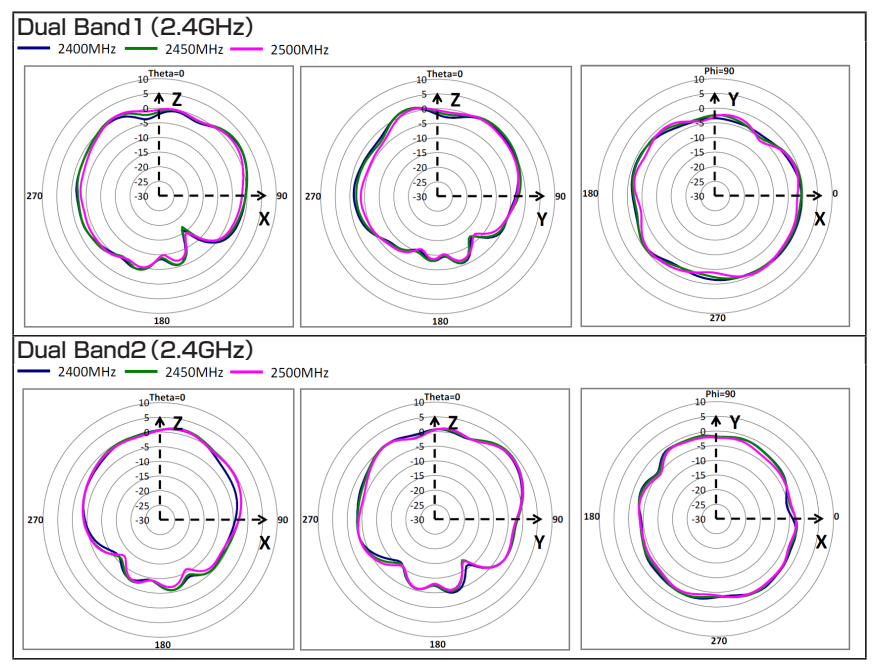

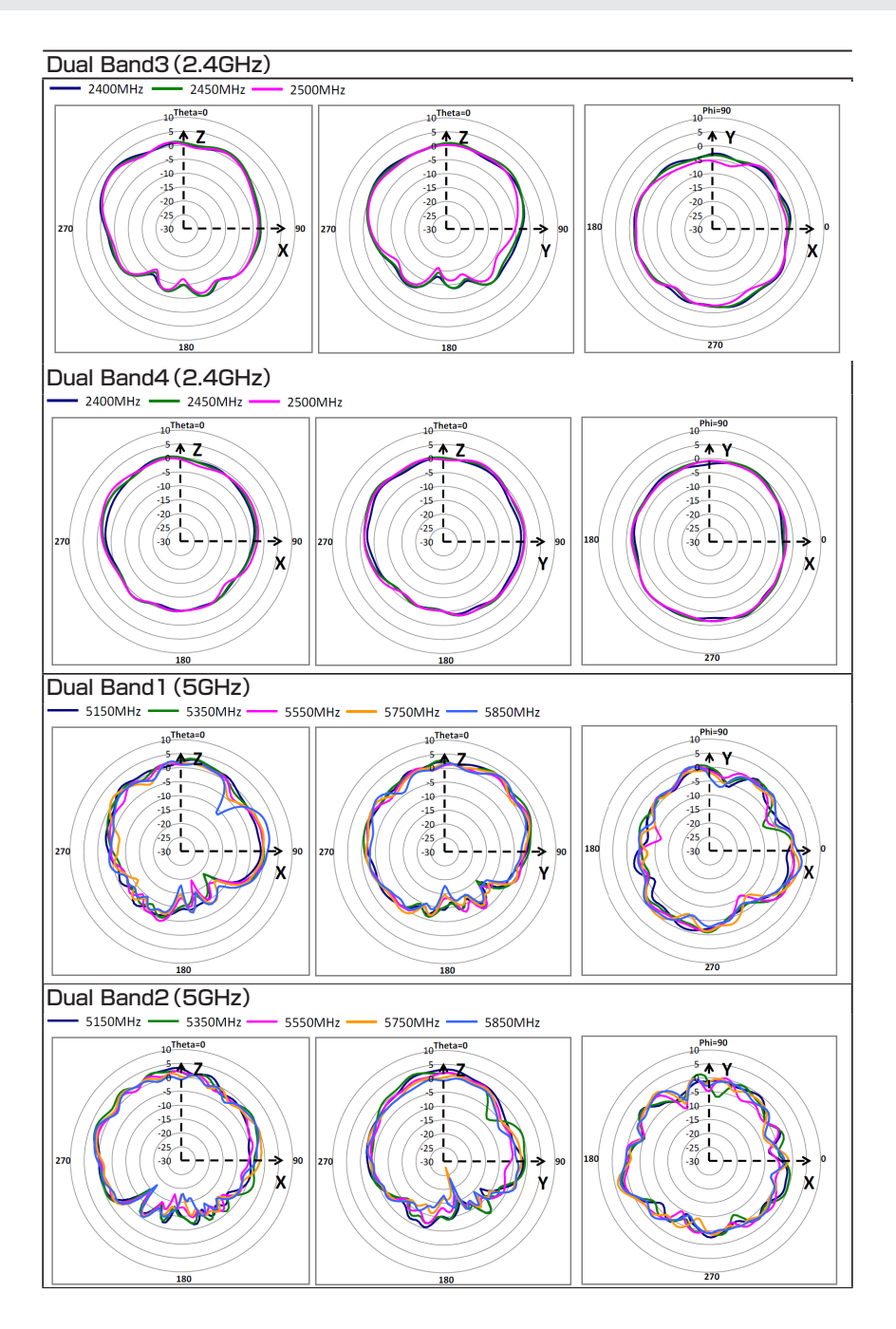

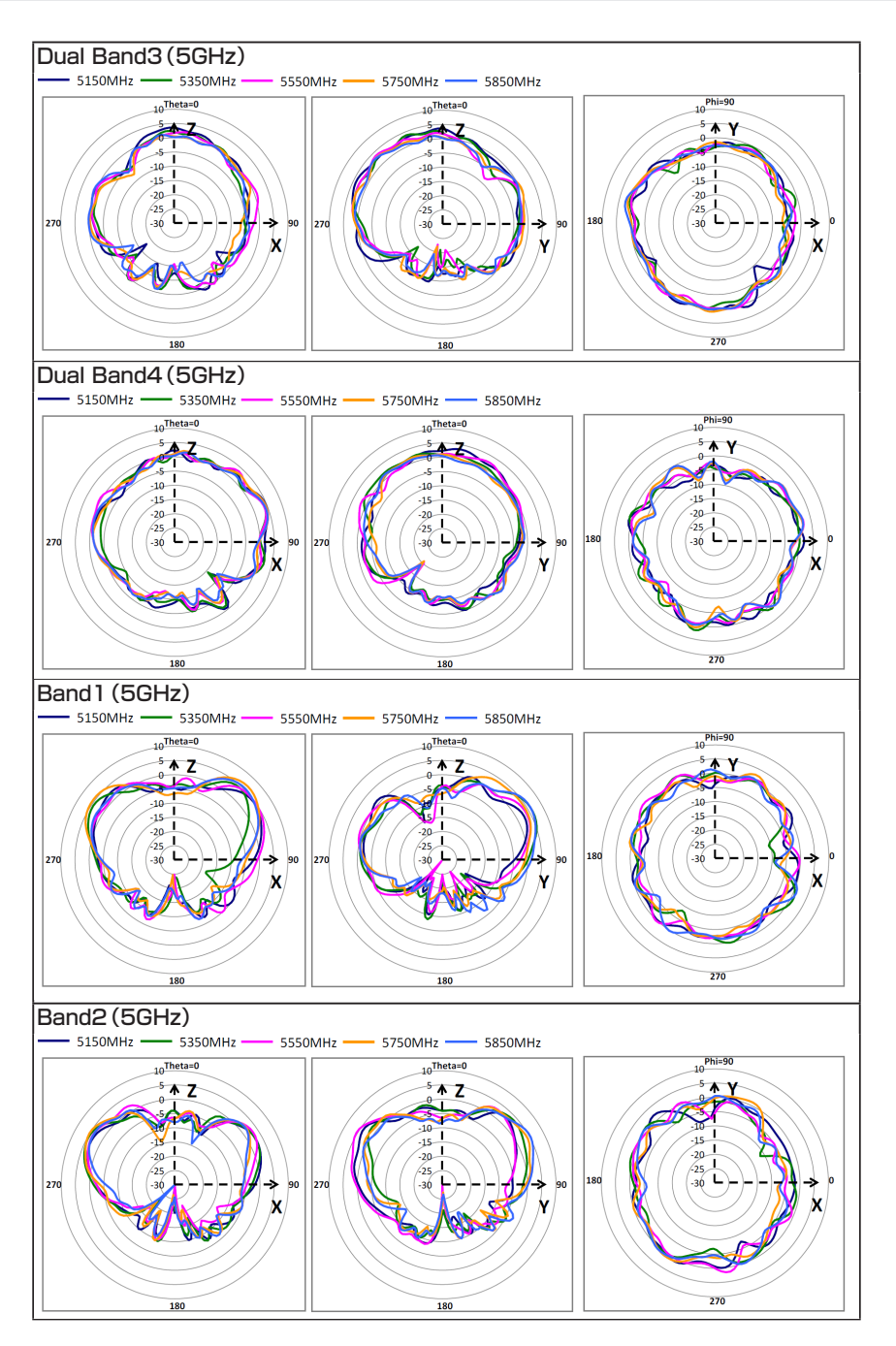

68

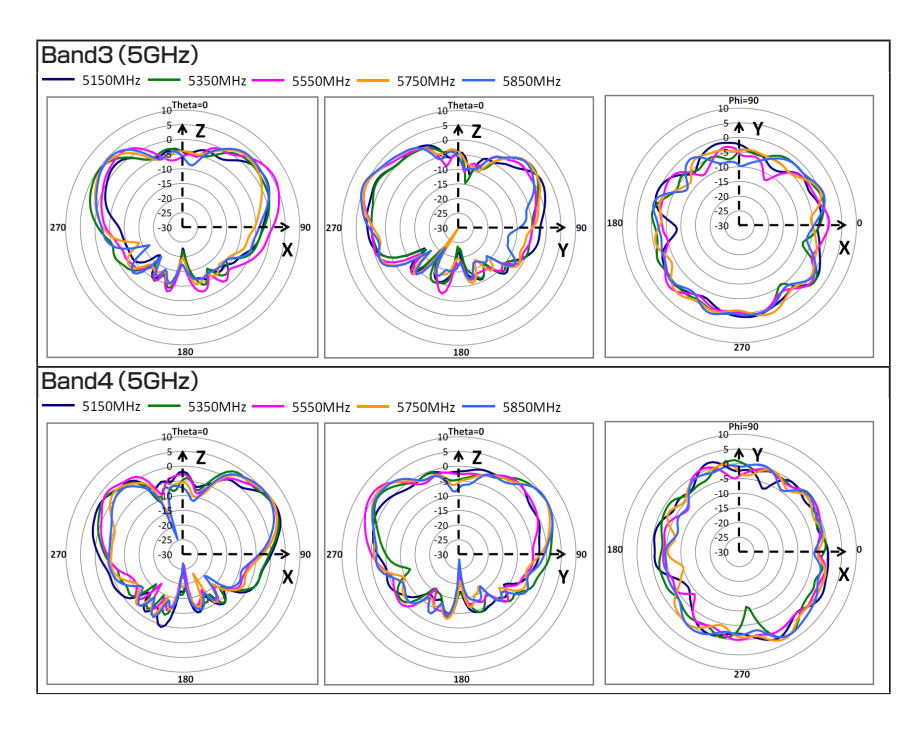

#### 有線部

| 準拠規格       |                                                            |
|------------|------------------------------------------------------------|
|            | IEEE 802.3u 100BASE-TX                                     |
|            | IEEE 802.3ab 1000BASE-T                                    |
|            | IEEE 802.3bz 2.5GBASE-T/5GBASE-T                           |
|            | IEEE 802.3at Power over Ethernet+                          |
|            | IEEE 802.1Q VLAN Tagging                                   |
|            | IEEE 802.1AX-2008 Link Aggregation (static and dynamic) *7 |
| アクセス制御方式   |                                                            |
|            | CSMA/CD                                                    |
| ポート        |                                                            |
| WAN/LANポート | 100/1000/2.5G/5GBASE-T (PoE-IN、RJ-45コネクター)×2               |
|            | オートネゴシエーション、MDI/MDI-X 自動認識                                 |
| コンソールポート   | RS-232 (RJ-45 コネクター) × 1 <sup>*8</sup>                     |

※7 IEEE 802.3adと同等

※8 コンソール接続にはオプション(別売)のAT-VT-Kit3またはCentreCOM VT-Kit2が必要です。

3.3 仕様

# AT-TQ7403-R 仕様

#### 製品本体

| 適合規格 <sup>※1</sup>               |                                                    |
|----------------------------------|----------------------------------------------------|
| CE                               |                                                    |
| 安全規格                             | UL62368-1, UL2043, CSA C22.2 No.62368-1            |
| EMI規格                            | VCCIクラスB                                           |
| EU RoHS 指令                       |                                                    |
| 電波法に基づく技術基準                      | 217-231042                                         |
| 電気通信事業法に基づく技術基準                  | D230031217                                         |
|                                  | Wi-Fi (WPA パーソナル (WPA-PSK)、WPA エンタープライズ (WPA-EAP)、 |
| 相互接続認定                           | WPA2 パーソナル (WPA2-PSK)、WPA2 エンタープライズ (WPA2-EAP)、    |
|                                  | WPA3パーソナル、WPA3エンタープライズ、WMM、Passpoint)              |
| 電源部 (AC アダプター使用時 <sup>*2</sup> ) |                                                    |
| 定格入力電圧                           | AC100-240V                                         |
| 入力電圧範囲                           | AC90-264V                                          |
| 定格周波数                            | 50/60Hz                                            |
| 定格入力電流                           | 0.50A                                              |
| 最大入力電流(実測値)                      | 0.38A                                              |
| 平均消費電力                           | 14W(最大18W)                                         |
| 平均発熱量                            | 51kJ/h(最大66kJ/h)                                   |
| 電源部 (PoE 受電時)                    |                                                    |
|                                  | IEEE 802.3at準拠(クラス4)                               |
| 環境条件                             |                                                    |
| 保管時温度                            | -25~70°C                                           |
| 保管時湿度                            | 5~95%(ただし、結露なきこと)                                  |
| 動作時温度                            | 0~50℃                                              |
| 動作時湿度                            | 5~90%(ただし、結露なきこと)                                  |
| 外形寸法                             |                                                    |
|                                  | 200(W)×210(D)×47(H)mm(突起部含まず)                      |
| 質量(ブラケット、外付けアンテナ含まず)             |                                                    |
|                                  | 1.1kg                                              |

※1 当該製品においては「中国版 RoHS 指令 (China RoHS)」で求められる Environment Friendly Use Period (EFUP) ラベル等を記載している場合がありますが、日本国内での使用および日本から中国を含む海外へ輸出し た場合も含め、弊社では未サポートとさせていただきます。証明書等の発行も原則として行いません。

※2 ACアダプターは別売です。

#### 無線部

| 準拠規格    |                                                             |
|---------|-------------------------------------------------------------|
| 国際規格    | IEEE 802.11a、IEEE 802.11b、IEEE 802.11g、IEEE 802.11n、        |
|         | IEEE 802.11ac、IEEE 802.11ax                                 |
|         | IEEE 802.11k Radio Resource Measurement of Wireless LANs,   |
|         | IEEE 802.11r Fast Basic Service Set Transition,             |
|         | IEEE 802.11v Basic Service Set Transition Management Frames |
| 国内規格    | ARIB STD-T66、ARIB STD-T71                                   |
| 周波数帯域   |                                                             |
| 2.4GHz帯 | 2400 ~ 2483.5MHz                                            |
| 5GHz带   | 5150 ~ 5350MHz、 5470 ~ 5730MHz                              |
| 6GHz帯   | 5925 ~ 6425MHz                                              |

| 変調方式                   |                                                                                       |
|------------------------|---------------------------------------------------------------------------------------|
| IEEE 802.11ax          | OFDM、OFDMA                                                                            |
| IEEE 802.11a/g/n/ac    | OFDM                                                                                  |
| IEEE 802.11b           | DSSS, CCK                                                                             |
| 情報変調方式                 |                                                                                       |
| IEEE 802.11ax          | BPSK、QPSK、16QAM、64QAM、256QAM、1024QAM                                                  |
| IEEE 802.11ac          | BPSK、QPSK、16QAM、64QAM、256QAM                                                          |
| IEEE 802.11a/g/n       | BPSK、QPSK、16QAM、64QAM                                                                 |
| IEEE 802.11b           | DBPSK、DQPSK                                                                           |
| アクセス制御方式               |                                                                                       |
|                        | CSMA/CA + Ack with RTS/CTS                                                            |
| データ通信速度**3             |                                                                                       |
| IEEE 802.11b           | 11/5.5/2/1Mbps 自動切替                                                                   |
| IEEE 802.11a/g         | 54/48/36/24/18/12/9/6Mbps 自動切替                                                        |
| IEEE 802.11n           | 最大300Mbps                                                                             |
| IEEE 802.11ac          | 最大866.7Mbps                                                                           |
| IEEE 802.11ax (2.4GHz) | 最大573.5Mbps                                                                           |
| IEEE 802.11ax (5GHz)   | 最大1201.0Mbps                                                                          |
| IEEE 802.11ax (6GHz)   | 最大2401.9Mbps                                                                          |
| 認証方式                   |                                                                                       |
|                        | オープンシステム認証、共有キー認証、Enhanced Open、                                                      |
|                        | WPAパーソナル(WPAとWPA2、WPA2とWPA3、WPA2のみ、WPA3のみ)、                                           |
|                        | WPAエンタープライズ(WPAとWPA2、WPA2とWPA3、WPA2のみ、                                                |
|                        | WPA3のみ) ^**、キャフティフホータル(外部RADIUS、クリックスルー、<br>調問な。 ぶのしばくしなた。 RADIUG マカウンティング、ウォールドボーデン) |
|                        | 認証ページのジダイレジド、RADIUSアガジンディング、ジオールドガーナン)                                                |
|                        | C4/100 Km h                                                                           |
|                        |                                                                                       |
|                        |                                                                                       |
| WPA/WPA2               |                                                                                       |
| WPA3                   | WPA3/(-))//. UUMP(AES)<br>WPA3/(-)///////////////////////////////////                 |
|                        |                                                                                       |
|                        | 10mW/MHz以下                                                                            |
|                        |                                                                                       |
|                        | 0011 # +#                                                                             |
|                        |                                                                                       |
|                        | 2.4GHZ/5GHZ带 外別リ                                                                      |
| アンテナ本致                 |                                                                                       |
|                        |                                                                                       |
|                        | 2.46日2/36日2帝 2本                                                                       |
|                        |                                                                                       |
|                        |                                                                                       |
| テヤノイル致                 |                                                                                       |
| IEEE 802.11D/g         | 13+7-7-7-10<br>20-5-10-1-10                                                           |
|                        | 20ナヤノイル                                                                               |
| IEEE 802.11n (2.4GHz)  | 13チャンネル                                                                               |
| IEEE 802.11n (5GHz)    | 20チャンネル                                                                               |
| IEEE 802.11ac          | 20チャンネル                                                                               |
| IEEE 802.11ax (2.4GHz) | 13チャンネル                                                                               |
| IEEE 802.11ax (5GHz)   | 20チャンネル                                                                               |
| IEEE 802.11ax (6GHz)   | 24チャンネル                                                                               |

| 重複しないチャンネル数            |                                                              |  |
|------------------------|--------------------------------------------------------------|--|
| IEEE 802.11b           | 3チャンネル                                                       |  |
| IEEE 802.11g           | 4チャンネル                                                       |  |
| IEEE 802.11a           | 20チャンネル                                                      |  |
| IEEE 802.11n (2.4GHz)  | 20MHz:4チャンネル、40MHz:1チャンネル                                    |  |
| IEEE 802.11n (5GHz)    | 20MHz:20チャンネル、40MHz:10チャンネル                                  |  |
| IEEE 802.11ac          | 20MHz: 20チャンネル、 40MHz: 10チャンネル、 80MHz: 5チャンネル                |  |
| IEEE 802.11ax (2.4GHz) | 20MHz: 4チャンネル、 40MHz: 1チャンネル                                 |  |
| IEEE 802.11ax (5GHz)   | 20MHz: 20チャンネル、 40MHz: 10チャンネル、 80MHz: 5チャンネル                |  |
| IEEE 802.1 1 ax (6GHz) | 20MHz:24チャンネル、 40MHz:12チャンネル、 80MHz:6チャンネル、<br>160MHz:3チャンネル |  |
| MACアドレスフィルタリング数        |                                                              |  |
|                        | 2048個                                                        |  |

※3 表示の数値は、無線LAN規格上の最大値であり、実際のデータ伝送速度を示すものではありません。

※4 IEEE 802.1X (802.1X/EAP認証: EAP-TLS、EAP-TTLS/MSCHAPv2、PEAPv0/EAP-MSCHAPv2、 PEAPv1/EAPGTC、EAP-SIM、EAP-AKA、EAP-FAST)対応。ダイナミックWEPは未サポート。

※5 2.4GHzは「IEEE 802.11b/g」、5GHzは「IEEE 802.11a」でサポート。

#### アンテナの指向特性

ここではXY、XZ、YZ平面の指向特性を下図の座標系によって定義しています。

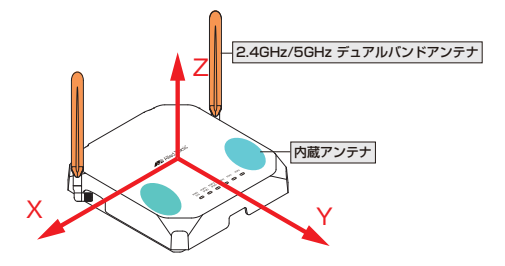

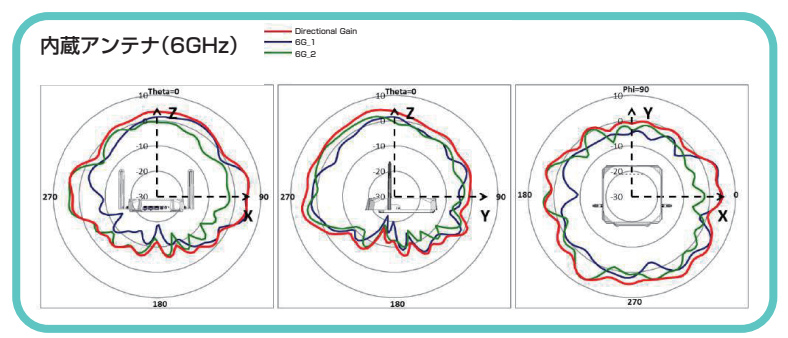
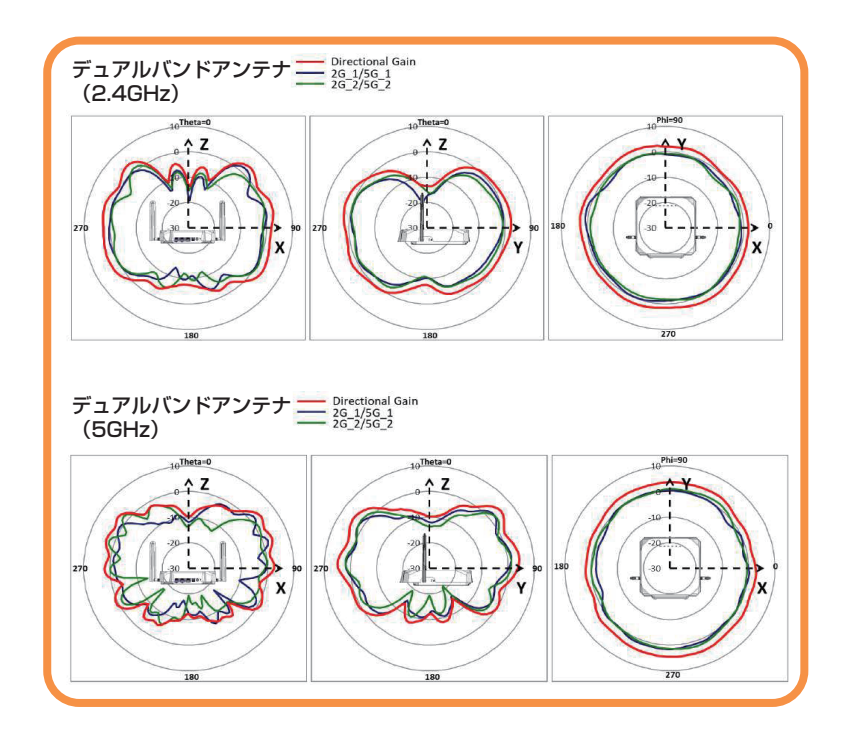

#### 有線部

| 準拠規格       |                                                            |  |  |  |
|------------|------------------------------------------------------------|--|--|--|
|            | IEEE 802.3u 100BASE-TX                                     |  |  |  |
|            | IEEE 802.3ab 1000BASE-T                                    |  |  |  |
|            | IEEE 802.3bz 2.5GBASE-T                                    |  |  |  |
|            | IEEE 802.3at Power over Ethernet+                          |  |  |  |
|            | IEEE 802.1Q VLAN Tagging                                   |  |  |  |
|            | IEEE 802.1AX-2008 Link Aggregation (static and dynamic) *6 |  |  |  |
| アクセス制御方式   |                                                            |  |  |  |
|            | CSMA/CD                                                    |  |  |  |
| ポート        |                                                            |  |  |  |
| WAN/LANポート | 100/1000/2.5GBASE-T (PoE-IN、RJ-45コネクター) × 2                |  |  |  |
|            | オートネゴシエーション、MDI/MDI-X 自動認識                                 |  |  |  |
| コンソールポート   | RS-232(RJ-45コネクター)×1 <sup>*7</sup>                         |  |  |  |

※6 IEEE 802.3adと同等

※7 コンソール接続にはオプション(別売)のAT-VT-Kit3またはCentreCOM VT-Kit2が必要です。

### AT-TQ7403-R オプションアンテナ仕様

### AT-TQ0301

| Vポート半値角 | 2.4GHz:約40±5°、5GHz:約20±5°                 |  |  |  |
|---------|-------------------------------------------|--|--|--|
| 日ポート半値角 | 2.4GHz:約40±5°、5GHz:約20±5°                 |  |  |  |
| 利得      | 2.4GHz:11.67dBi、5GHz:14.28dBi             |  |  |  |
|         | (サージプロテクター、2m RFケーブルロスを含んだコネクター端末における公称値) |  |  |  |
| 周波数     | 2400 ~ 2490MHz、5150 ~ 5850MHz             |  |  |  |
| インピーダンス | 50 Ω                                      |  |  |  |
| 帯域内VSWR | 2.0以下                                     |  |  |  |
| コネクター   | N-J型(N-Female)×4                          |  |  |  |
| ケーブル    | 2m両端N-P×2                                 |  |  |  |
| 質量      | 3.4kg (取り付け金具、ケーブル含まず)                    |  |  |  |
| 外形寸法    | 230(W)×550(D)×40(H)mm(突起部除く)              |  |  |  |
| 耐風速     | 36.9m/s                                   |  |  |  |
| 動作時温度   | -40 ~ 70°C                                |  |  |  |
| 動作時湿度   | 5~90%(結露なきこと)                             |  |  |  |
| 保管時温度   | -40 ~ 65°C                                |  |  |  |
| 保管時湿度   | 5~90% (結露なきこと)                            |  |  |  |
| 防塵・防滴性能 | IP66、IP67                                 |  |  |  |

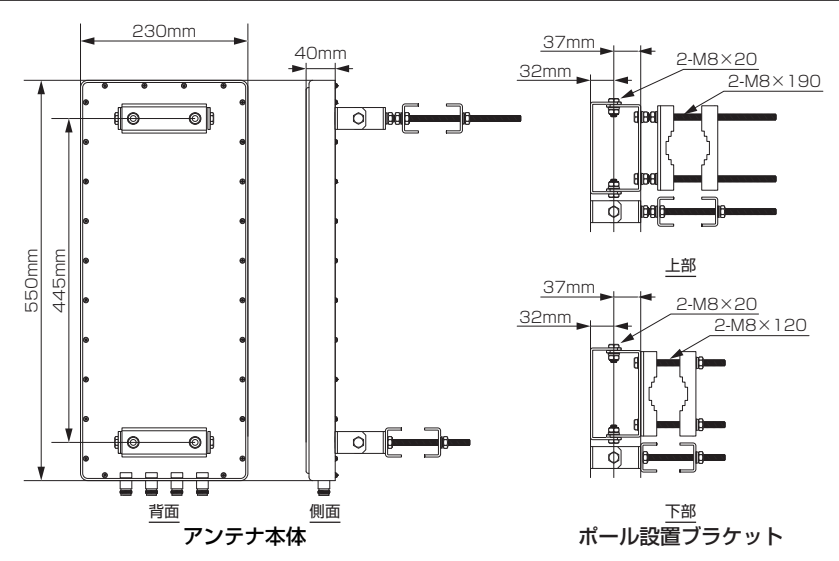

### AT-TQ0301の指向特性

ここではXY、YZ、XZ平面の指向特性を下図の座標系によって定義しています。

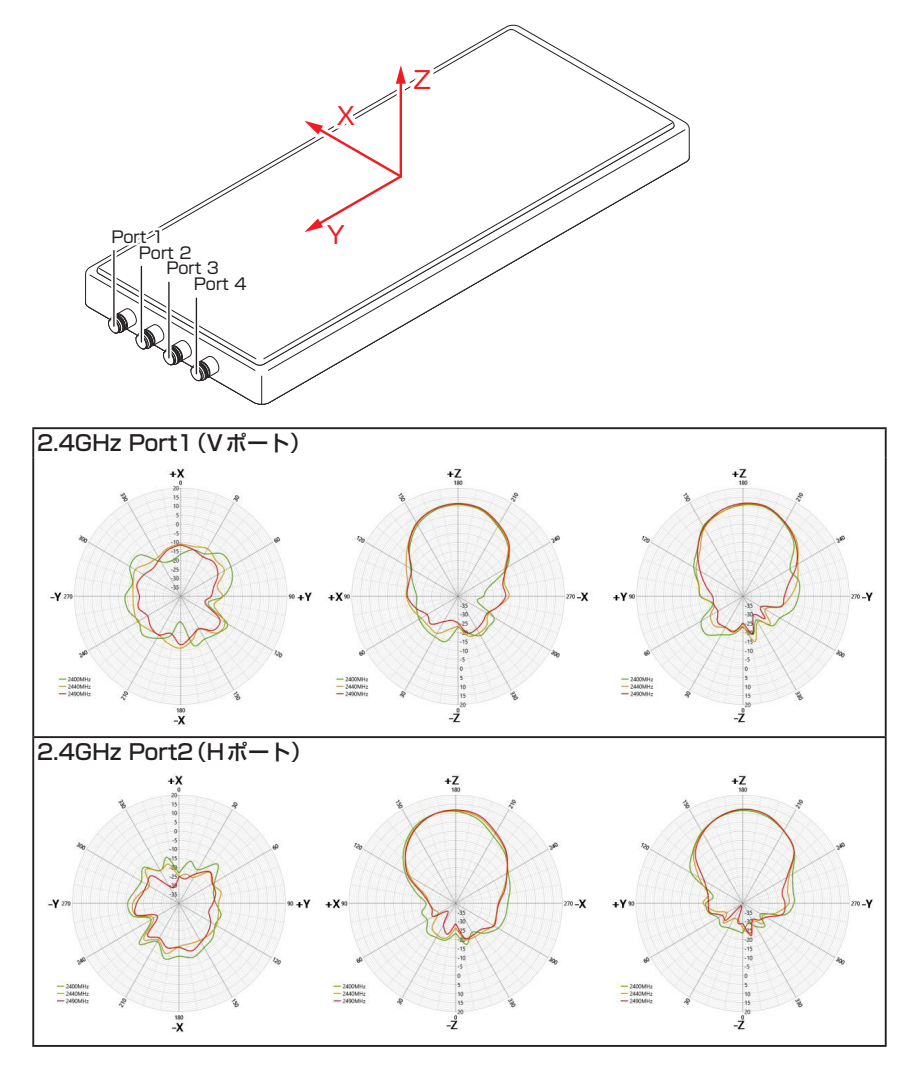

3.3 仕様

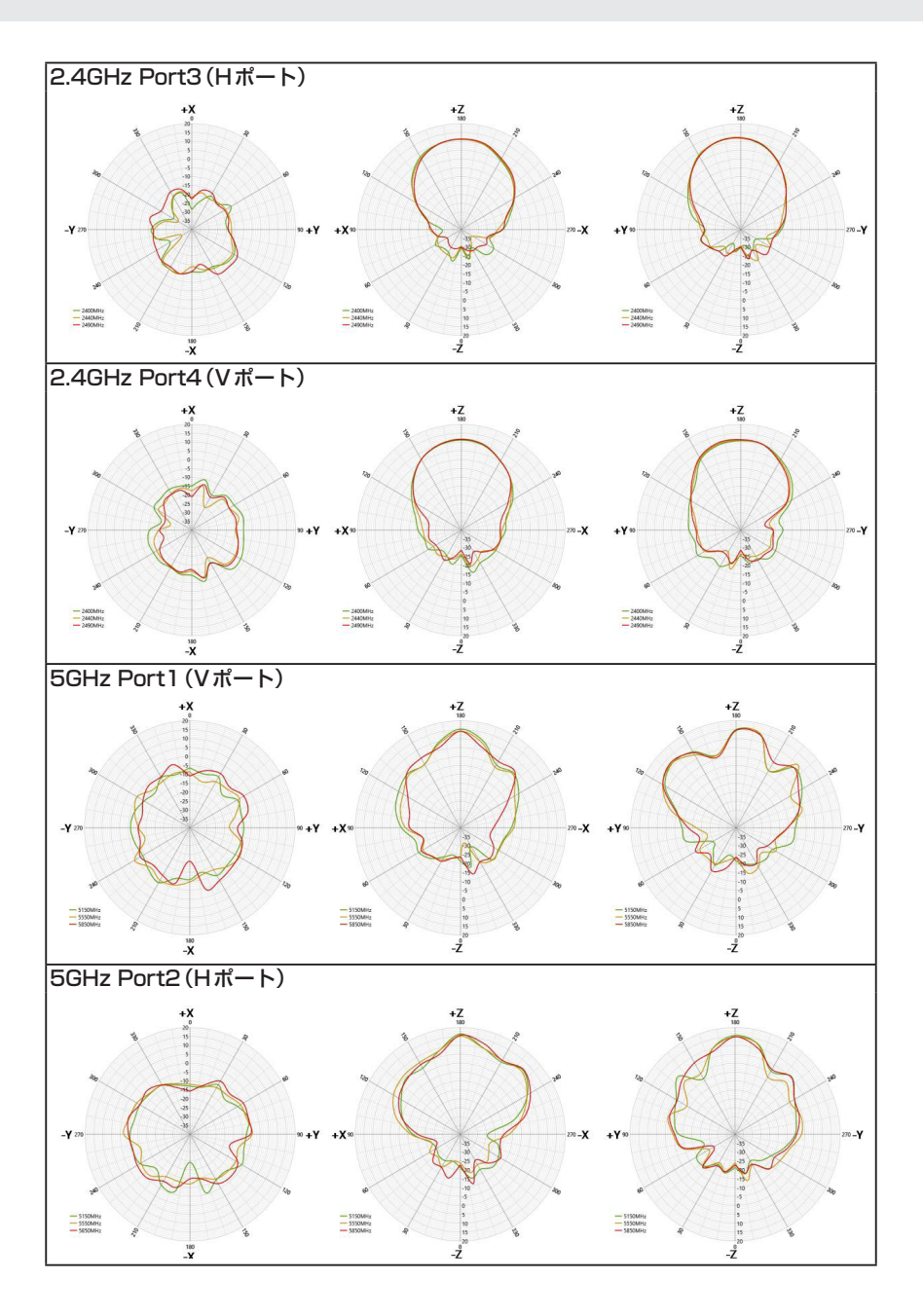

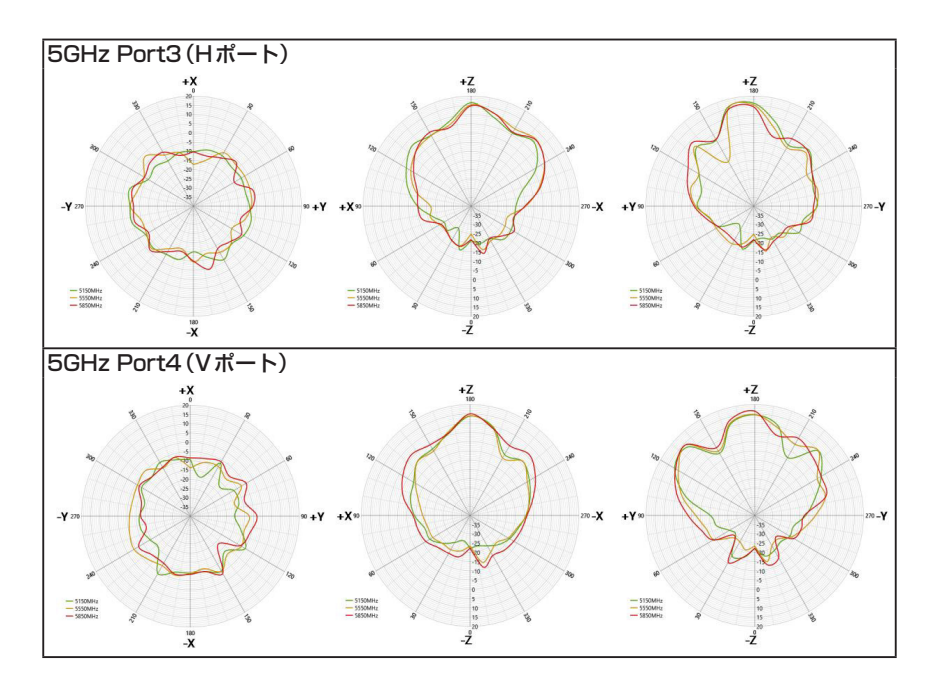

### アンテナ延長ケーブル(別売) AT-TQ0064

| 長さ    | 10m                         |
|-------|-----------------------------|
| コネクター | NJ, NP                      |
| 挿入損失  | 2.4GHz帯:4.37dB、5GHz帯:7.18dB |

# 3.4 保証とユーザーサポート

#### 保証と修理

本製品の保証内容は、製品に添付されている「製品保証書」の「製品保証規定」に記載され ています。製品をご利用になる前にご確認ください。本製品の故障の際は、保証期間の内 外にかかわらず、弊社修理受付窓口へご連絡ください。

#### アライドテレシス株式会社 修理受付窓口

http://www.allied-telesis.co.jp/support/repair/

Tel: 0120-860332 携帯電話/PHSからは: 045-476-6218 月~金(祝・祭日を除く) 9:00~12:00 13:00~17:00

#### 保証の制限

本製品の使用または使用不能によって生じたいかなる損害(事業利益の損失、事業の中断、 事業情報の損失またはその他の金銭的損害を含み、またこれらに限定されない)につきま しても、弊社はその責を一切負わないものとします。

#### ユーザーサポート

障害回避などのユーザーサポートは、次の「サポートに必要な情報」をご確認のうえ、弊 社サポートセンターへご連絡ください。

#### アライドテレシス株式会社 サポートセンター

http://www.allied-telesis.co.jp/support/info/

Tel: **ひ**. 0120-860772 携帯電話 / PHSからは: 045-476-6203 月~金(祝・祭日を除く) 9:00~12:00 13:00~17:00

### サポートに必要な情報

お客様の環境で発生した様々な障害の原因を突き止め、迅速な障害の解消を行うために、 弊社担当者が障害の発生した環境を理解できるよう、以下の点についてお知らせください。なお、都合により連絡が遅れることもございますが、あらかじめご了承ください。

#### 1 一般事項

- サポートの依頼日
- お客様の会社、ご担当者
- ご連絡先

すでに「サポートID番号」を取得している場合、サポートID番号をお知らせください。 サポートID番号をお知らせいただいた場合には、ご連絡住所などの詳細は省略して いただいてかまいません。

ご購入先

#### 2 使用しているハードウェア・ソフトウェアについて

シリアル番号(S/N)、リビジョン(Rev)をお知らせください。
 シリアル番号とリビジョンは、本体に貼り付けされている(製品に同梱されている)
 シリアル番号シールに記載されています。

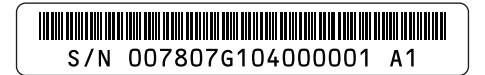

S/N 以降のひと続きの文字列がシリアル番号、スペース以降のアルファベットで始まる文字列(上記例の「A1」部分)がリビジョンです。

- ファームウェアバージョンをお知らせください。
  ファームウェアバージョンは、show system(非特権EXECモード)コマンドで表示 されるシステム情報の「Software version」の項で確認できます。
- オプション(別売)製品を使用している場合は、製品名をお知らせください。

#### 3 問い合わせ内容について

- どのような症状が発生するのか、それはどのような状況で発生するのかをできる限り具体的に(再現できるように)お知らせください。
- エラーメッセージやエラーコードが表示される場合には、表示されるメッセージの 内容をお知らせください。
- 可能であれば、設定ファイルをお送りください(パスワードや固有名など差し障りのある情報は、抹消してお送りくださいますようお願いいたします)。

#### 4 ネットワーク構成について

- ネットワークとの接続状況や、使用されているネットワーク機器がわかる簡単な図 をお送りください。
- 他社の製品をご使用の場合は、メーカー名、機種名、バージョンなどをお知らせく ださい。

### ご注意

本書に関する著作権等の知的財産権は、アライドテレシス株式会社(弊社)の親会社であ るアライドテレシスホールディングス株式会社が所有しています。

アライドテレシスホールディングス株式会社の同意を得ることなく、本書の全体または一 部をコピーまたは転載しないでください。

弊社は、予告なく本書の全体または一部を修正・改訂することがあります。 また、弊社は改良のため製品の仕様を予告なく変更することがあります。

© 2023-2024 アライドテレシスホールディングス株式会社

### 商標について

CentreCOMはアライドテレシスホールディングス株式会社の登録商標です。 本書の中に掲載されているソフトウェアまたは周辺機器の名称は、各メーカーの商標また は登録商標です。

### 電波障害自主規制について

この装置は、クラスA機器です。この装置を住宅環境で使用すると電波妨害を引き起こすことがあります。この場合には使用者が適切な対策を講ずるよう要求されることがあります。 VCCI-A

### 廃棄方法について

本製品を廃棄する場合は、法令・条例などに従って処理してください。詳しくは、各地方 自治体へお問い合わせいただきますようお願いいたします。

### 輸出管理と国外使用について

お客様は、弊社販売製品を日本国外への持ち出しまたは「外国為替及び外国貿易法」にいう非居住者へ提供する場合、「外国為替及び外国貿易法」を含む日本政府および外国政府 の輸出関連法規を厳密に遵守することに同意し、必要とされるすべての手続きをお客様の 責任と費用で行うことといたします。

弊社販売製品は日本国内仕様であり、日本国外においては製品保証および品質保証の対象 外になり、製品サポートおよび修理など一切のサービスが受けられません。

### マニュアルバージョン

| 2023年 | 8月  | Rev.A | 初版              |
|-------|-----|-------|-----------------|
| 2024年 | 3月  | Rev.B | 改版              |
| 2024年 | 8月  | Rev.C | 改版              |
| 2024年 | 12月 | Rev.D | AT-TQ7403-Rリリース |

## アライドテレシス株式会社